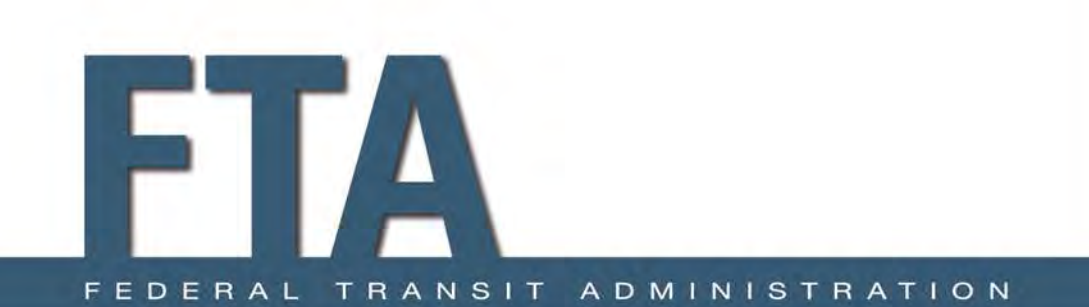

# Unit 3: Overview of the HMCE Tool

#### Hazard Mitigation Cost Effectiveness Analysis Course

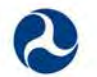

U.S. Department of Transportation Federal Transit Administration January 2014

### **Unit Objectives**

- 1) Understand how to use the FTA HMCE BCA Tool
- 2) Review tool data entry highlights
- 3) Discuss other hazards and how to find other hazardspecific data
- 4) Identify the data necessary to complete a successful BCA

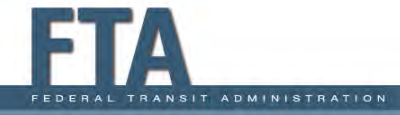

### **Overview of the HMCE Tool**

- The FTA Hazard Mitigation Cost Effectiveness Tool (HMCE Tool) is designed assess the potential costeffectiveness of transit resilience project grant proposals.
- The HMCE Tool estimates resilience project costs and benefits in the same manner as FEMA's Benefit-Cost Analysis (BCA) software for evaluating hazard mitigation project grant proposals.
- The HMCE Tool may be run, saved and printed as a Microsoft Excel<sup>®</sup> macro-enabled workbook (.xlsm) or as an executable file (.exe), depending on which version you use.

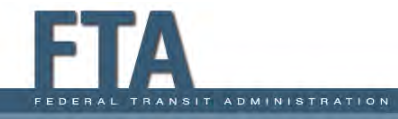

#### Overview of the HMCE Tool (continued)

- The HMCE Tool is divided into the following sections:
  - Introduction
  - TAB 1 Tool Information
  - TAB 2 Project Information & Cost Estimate
  - TAB 3 Pre-Resilience Damages
  - TAB 4 Post-Resilience Damages
  - TAB 5 Benefit-Cost Analysis Results and Qualitative Benefits

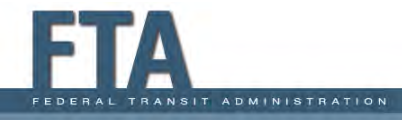

### **HMCE Tool User Guide**

- Provides general information on tool navigation, saving and printing
- Features screen captures with specific information on each of the tool sections:
  - Actions/Inputs
  - Notes and Tips

ADMINISTRATION

 Includes appendices with summary guidance on Project Useful Life, Asset Useful Life, and Hurricane Sandy Flood Recurrence Intervals

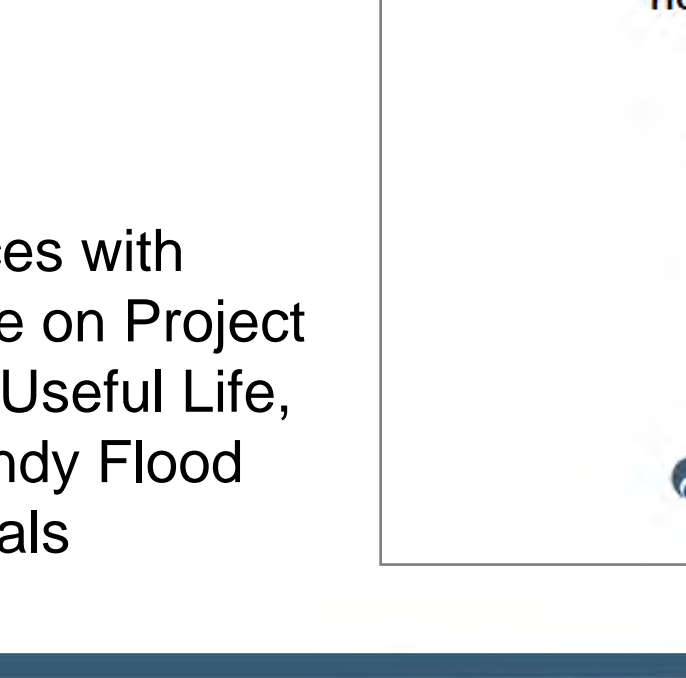

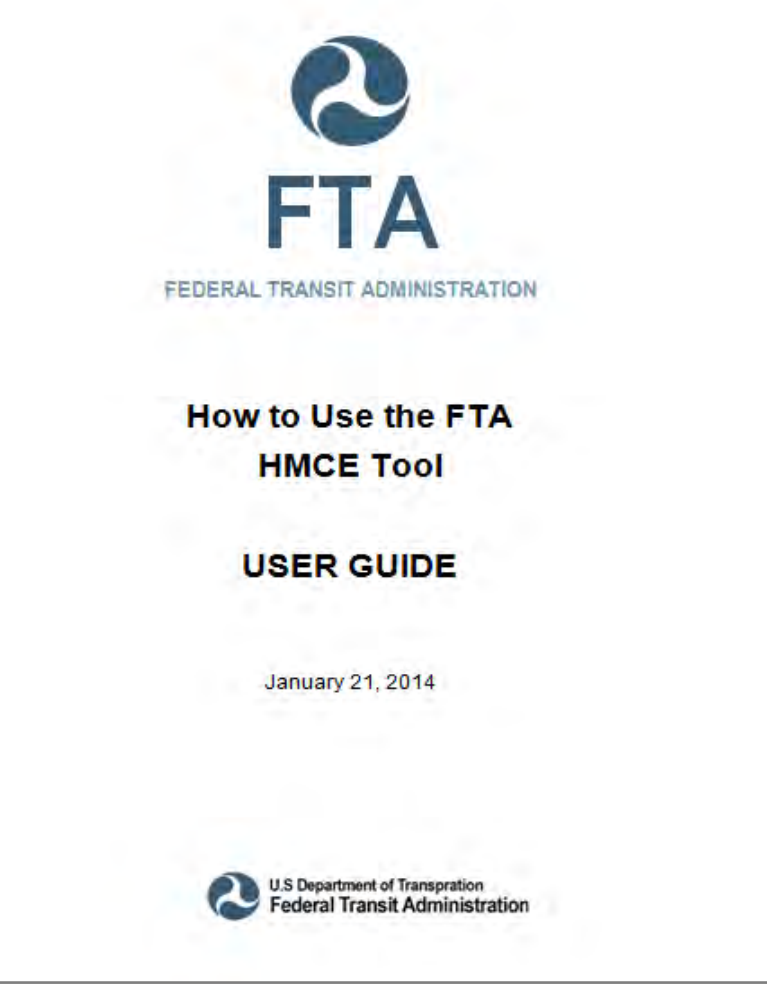

## **Getting Started in the Tool - Macros**

- When you first open the tool in Excel®, a warning may appear that macros have been disabled.
- Although not needed for calculations, the tool uses macros to facilitate navigation, saving and printing.
- To enable macros, click the **Options** button next to the warning and follow the directions.

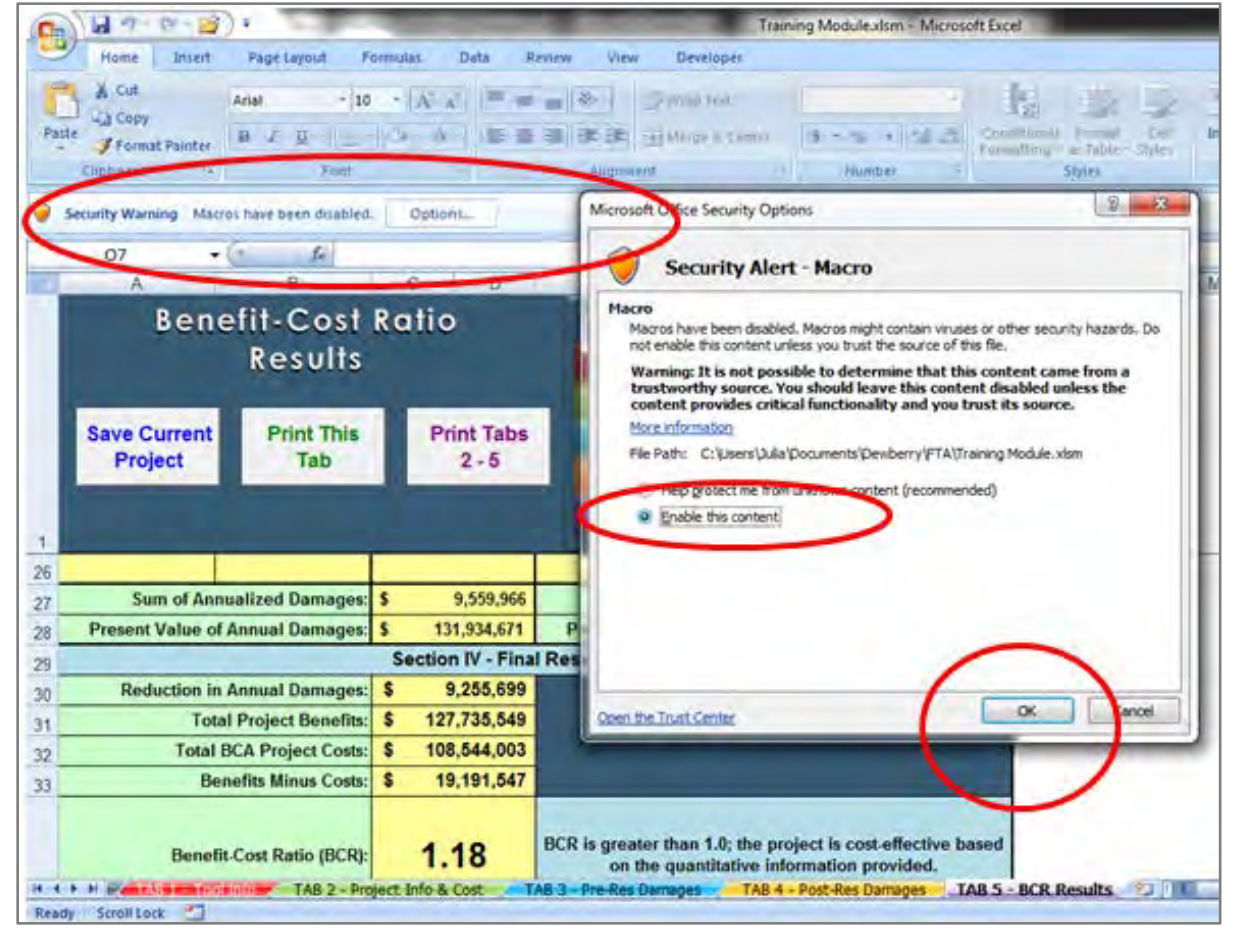

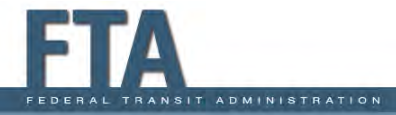

### Introduction – General Information

#### **Introduction Tab**

- This first tab in the HMCE Tool provides general information about the software, including
  - Tool Version
  - Build Date
  - Disclaimer
- Read this information before using the software for the first time.

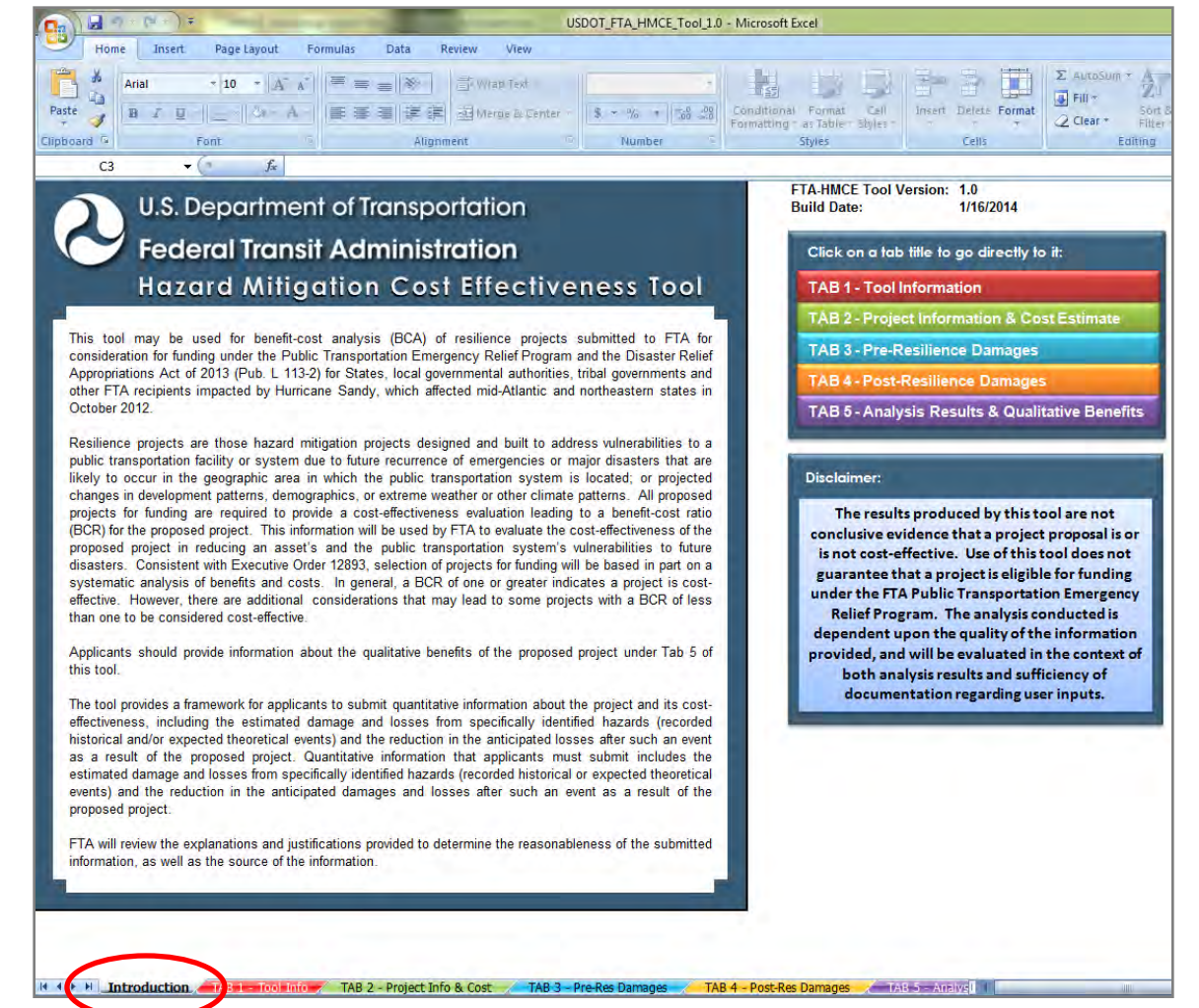

# TAB 1 – Tool Information: Tool Navigation

#### **TAB 1 – Tool Information**

 Tab 1 in the HMCE Tool provides basic tool information on inputs, file saving and printing

Tool Navigation – Options:

- Click on a tab name to proceed directly to that tab, or...
- You can also navigate through the tool using the tabs at the bottom of the screen

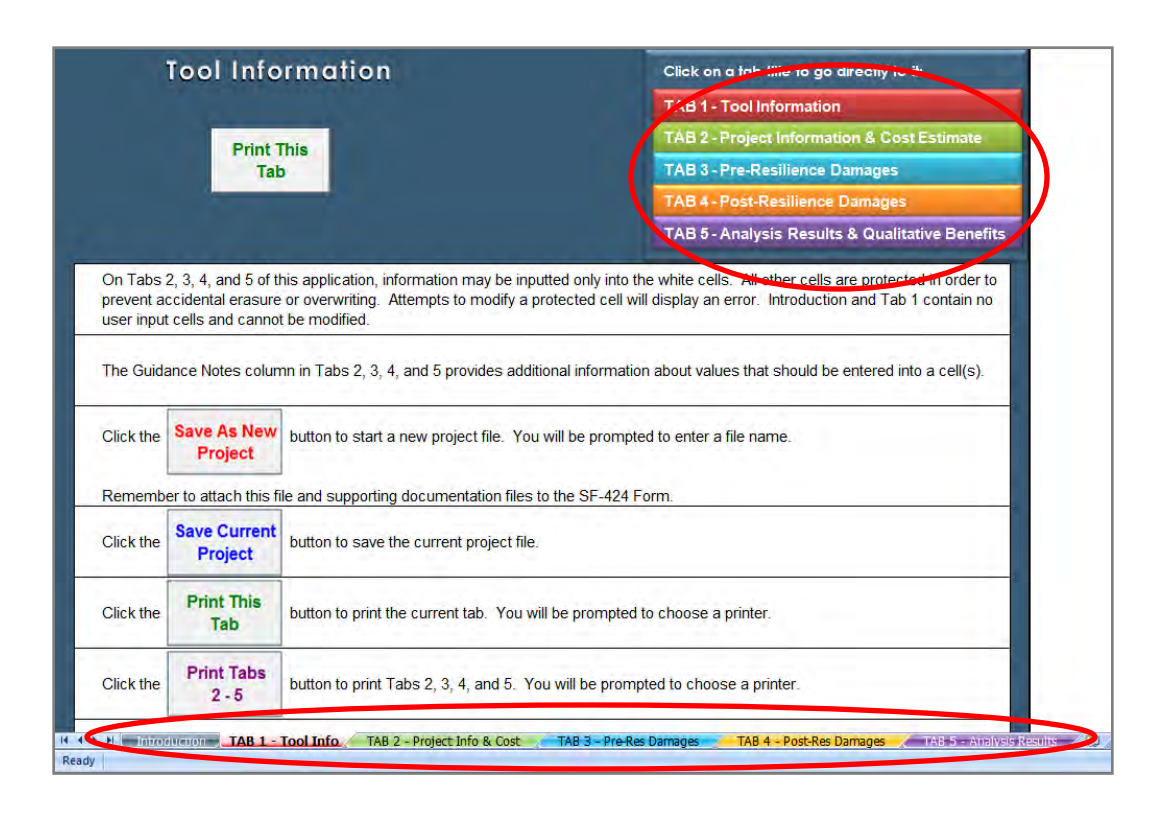

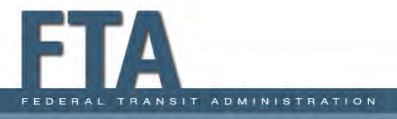

# TAB 1 – Tool Information: Saving and Printing

#### Saving

- Save as New Project creates new project – appears only on Tab 2.
- Save Current Project saves your work – on Tabs 2-5.

#### Printing

- Print This Tab prints the current tab at top of each tab.
- Print Tabs 2 -5 appears only on Tab 5.

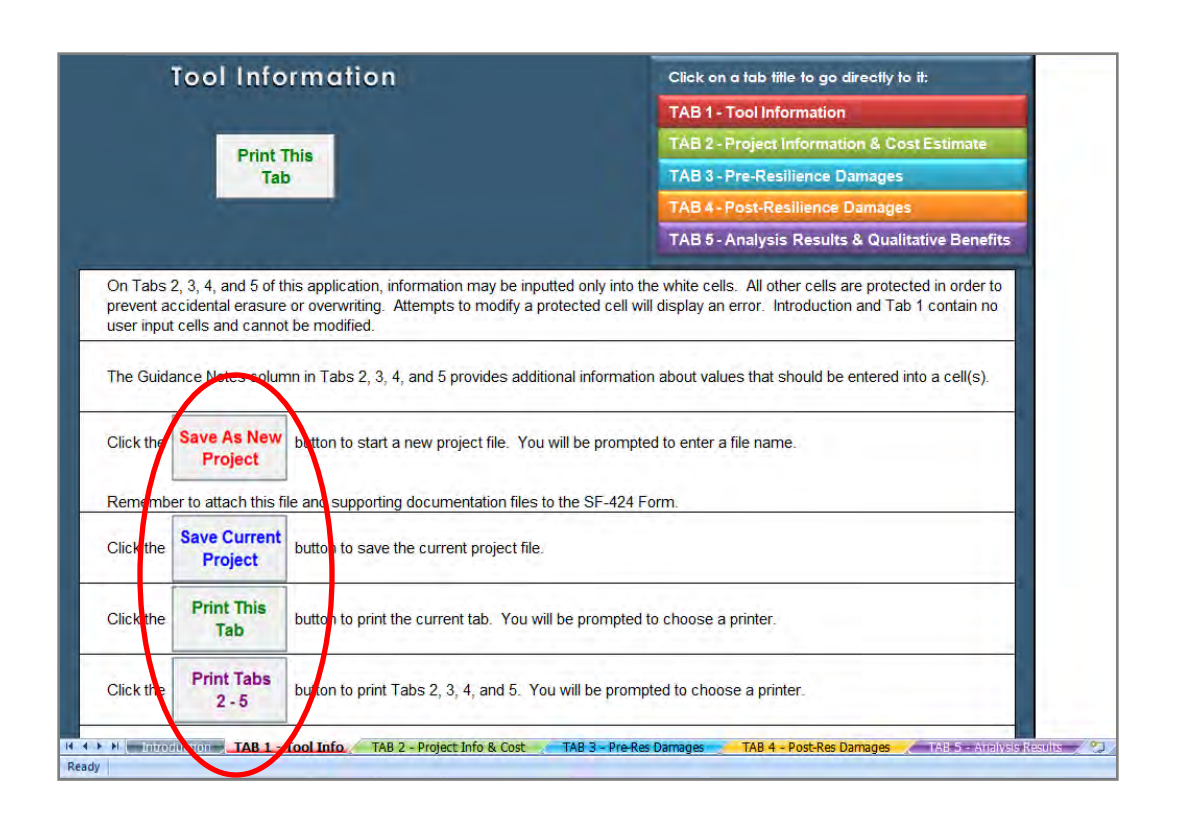

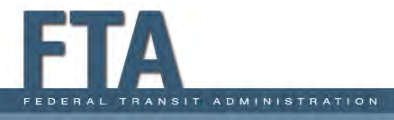

# TAB 1 – Tool Information: General Information and Notes

#### **General Information & Notes**

- White cells along the lefthand side of screen are typically input cells
- Green cells point to white input cells
- Yellow cells contain values calculated based on user inputs or carried over from previous tabs
- Guidance notes can be found along the right-hand side of the screen

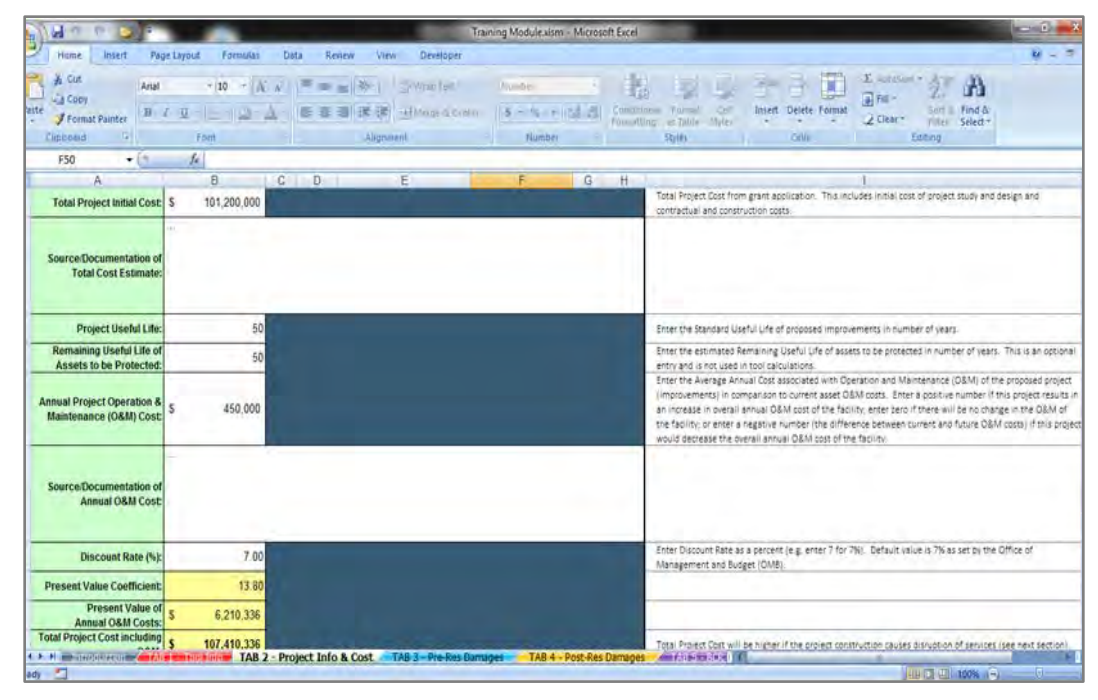

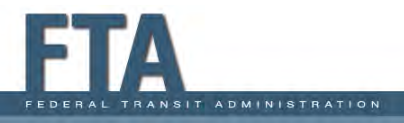

# TAB 2 – Project Information & Cost Estimate: Overview

# TAB 2 – Project Information & Cost Estimate

- Tab 2 in the HMCE Tool provides information that ties the HMCE analysis to the grant proposal
- Tab 2 also provides details regarding the resilience cost used in the analysis:
  - Initial Project Cost
  - O&M Costs
  - Project-Related Service Interruptions

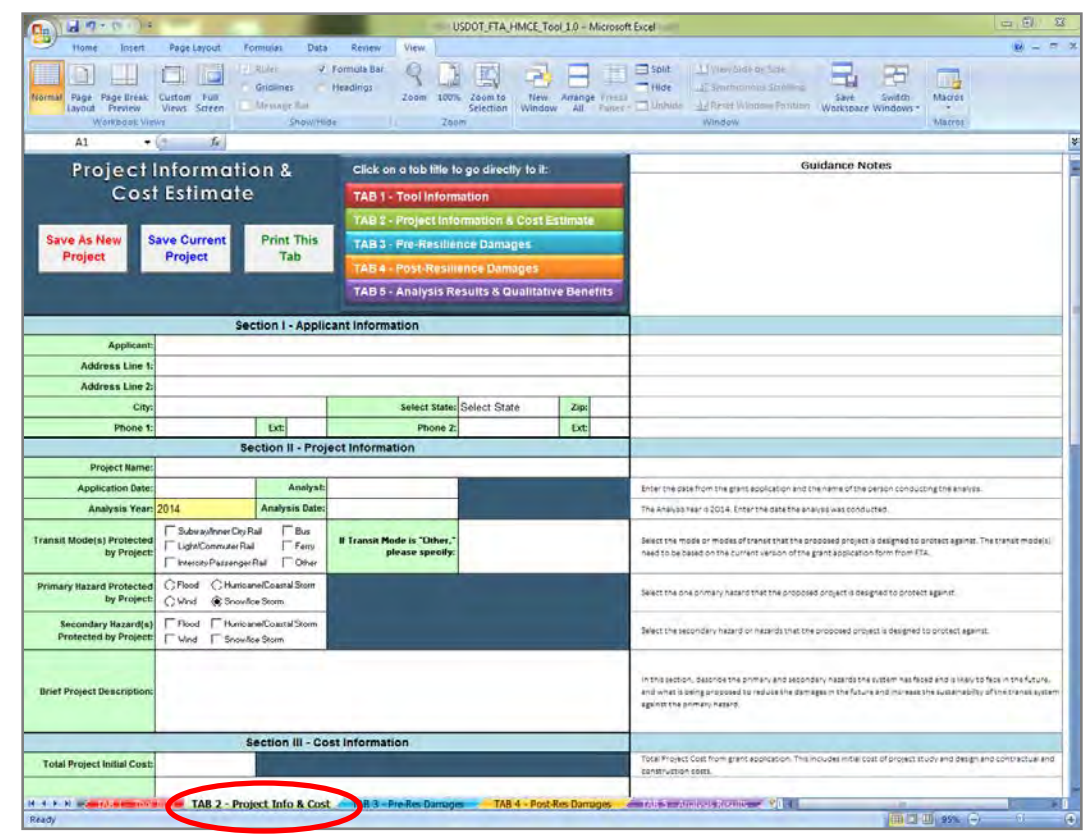

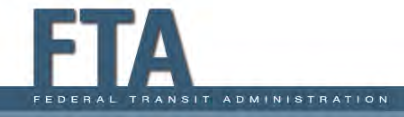

### TAB 2 - Section I: Applicant Information

#### Applicant Information

- This section must be completed to tie the HMCE analysis to the grant proposal.
- Enter name of the entity applying for the FTA grant in **Applicant** box
- Enter Address, City, State, Zip and contact
   Phone numbers, in the appropriate boxes.

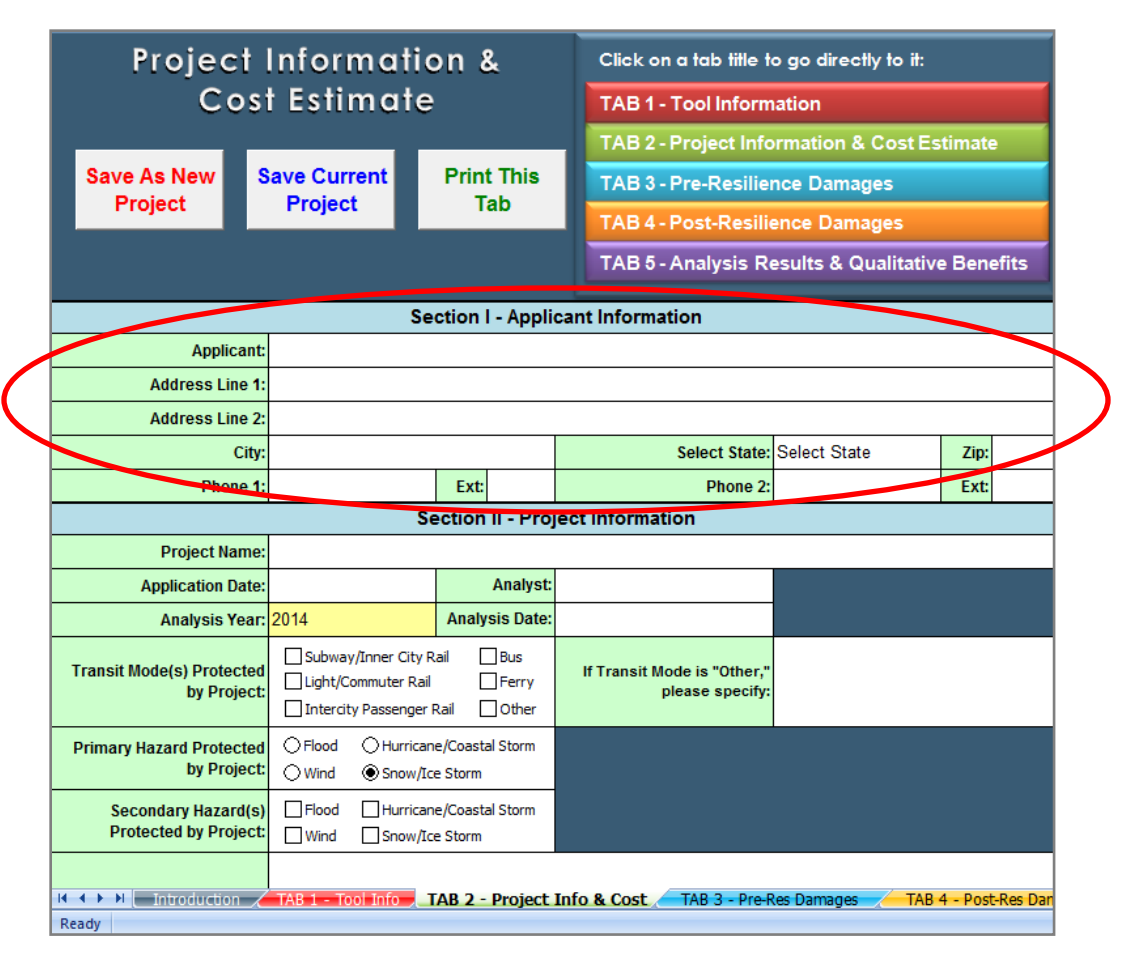

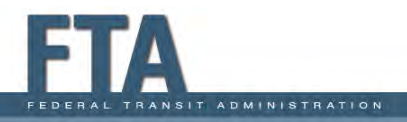

# TAB 2 – Section II: Project Information and Analysis Details

#### Project Information

- Enter Project Name
- Enter the Application
  Date when you're submitting the application

#### Analysis Details

- No input required for Analysis Duration (2014 used for this FTA grant funding cycle)
- Enter Analyst and Analysis Date

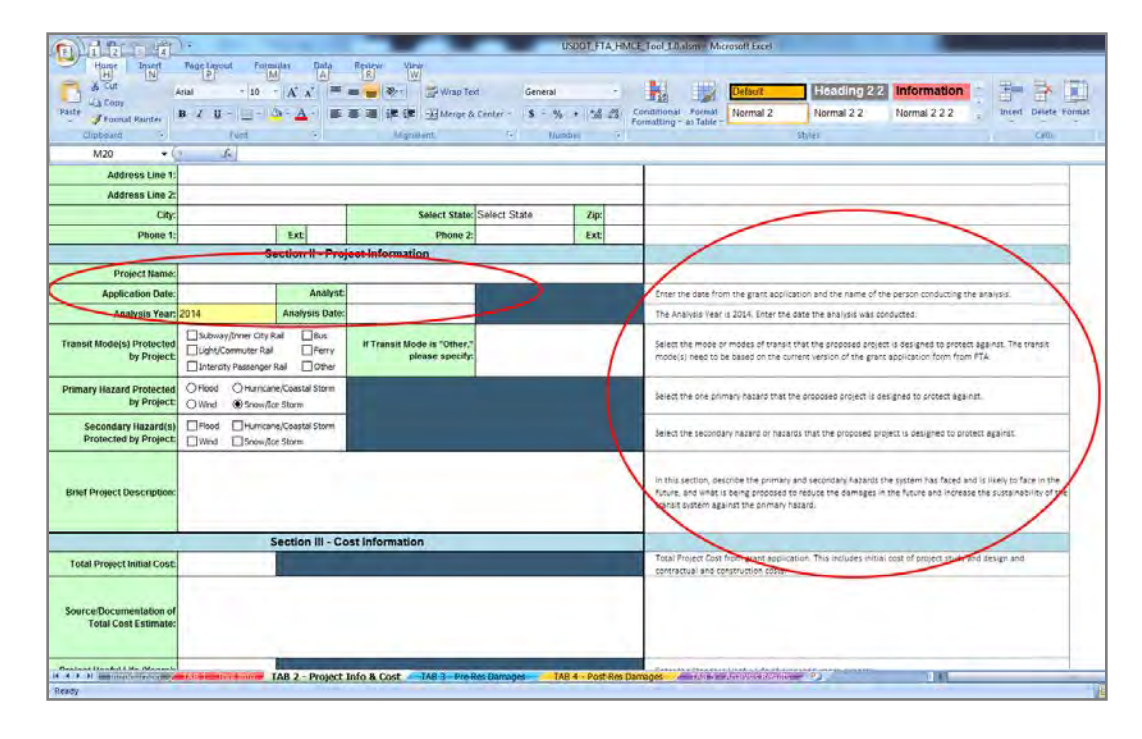

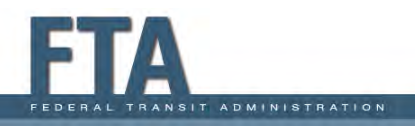

# TAB 2 – Section II: Transit Mode(s), Primary and Secondary Hazards

| Home Insert F<br>Page Page Ereak Cut<br>Layout Preserve<br>WashBook Preve<br>Al • (* | Age Layout Formulas Data Re<br>2 Total V formula<br>1000 Full<br>New Screen Stream Stream Stream Stream<br>6 | view View Allar R L L L L L L L L L L L L L L L L L L | Animar France Dimension 22 | Lifer Stock State                                                                                                    |
|--------------------------------------------------------------------------------------|----------------------------------------------------------------------------------------------------|-------------------------------------------------------|----------------------------|----------------------------------------------------------------------------------------------------|
| Project                                                                              | Information &                                                                                                | Click on a tab title to go                            | directly to it:            | Guidance Notes                                                                                                    |
| Cos                                                                                  | t Estimate                                                                                                   | TAB 1 - Tool Informatio                               | n                          |                                                                                                    |
|                                                                                      |                                                                                                    | TAB 2 - Project Informa                               | tion & Cost Estimate       |                                                                                                    |
| Save As New                                                                          | Save Current Print This                                                                                      | TAB 3 - Pre-Resilience                                | Damages                    |                                                                                                    |
| Project                                                                              | Project Tab                                                                                                  | TAB 4 - Post-Resilience                               | Damages                    |                                                                                                    |
|                                                                                      |                                                                                                    | TAB 5 - Analysis Resul                                | ts & Qualitative Benefits  |                                                                                                    |
|                                                                                      | Section I - App                                                                                              | licant Information                                    |                            |                                                                                                    |
| Applicant                                                                            |                                                                                                    |                                                       |                            |                                                                                                    |
| Address Line 1:                                                                      |                                                                                                    |                                                       |                            |                                                                                                    |
| Address Line 2:                                                                      |                                                                                                    |                                                       |                            |                                                                                                    |
| City                                                                                 |                                                                                                    | Select State: Sele                                    | ct State Zip:              |                                                                                                    |
| Phone 1:                                                                             | Ext                                                                                                    | Phone 2:                                              | Ext                        |                                                                                                    |
|                                                                                      | Section II - Pr                                                                                              | oject Information                                     |                            |                                                                                                    |
| Project Name:                                                                        |                                                                                                    |                                                       |                            |                                                                                                    |
| Application Date:                                                                    | Analy                                                                                                    | a:                                                    |                            | Enter the date from the grant application and the name of the person conducting the analysis.                                                                                                  |
| Analysis Y                                                                           | Analysis Dat                                                                                                 | 05                                                    |                            | The Analysis Year is 2014. Enter the date the analysis was conducted.                                                                                                    |
| rtansit Mode(s) Protected<br>by Project:                                             | Subway/Inner City Rail Bus<br>Ught/Commuter Rail Ferry<br>Intercity Passenger Rail Other                     | If Transit Mode is "Other,"<br>please specify:        |                            | Select the mode or modes of transit that the proposed project is designed to protect against. The training (i) need to be based on the current version of the grant application form from FTA. |
| Primary Hazard Protected<br>by Project:                                              | O Flood O Hurricane/Coastal Storm<br>O Wind I Snow/Ice Storm                                                 |                                                       |                            | Select the me primary hazard that the proposed project is designed to protect against.                                                                                                    |
| Secondary Hazard(s)<br>Protected by Project:                                         | Rood Humcane/Coastal Storm  Wind Show/Ice Storm                                                              |                                                       |                            | Act the secondary hazard or hazards that the proposed project is designed to protect against.                                                                                                  |
| 4. B. M. M. Martin Constant                                                          | TAB 2 - Project Info & Cost                                                                                  | B 3 - Pre-Res Damanes TAB 4 - Pos                     | -Res Demaces               |                                                                                                    |

#### Transit Mode(s)

- Check Transit Mode(s)
  Protected by Project
  - If not listed, select "Other" and provide description.

#### Primary and Secondary Hazards

- Select Primary Hazard Protected by Project used as basis for analysis
- Check any Secondary Hazard(s) Protected by Project 3-14

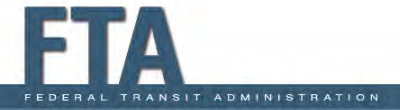

### TAB 2 – Section II: Brief Project Description

#### **Brief Project Description**

- Use Brief Project
  Description to describe the proposed project.
- This is an opportunity to describe your project qualitatively before you start entering numbers.
- If you like, you can copy and paste the description from the grant proposal.

ADMINISTRATION

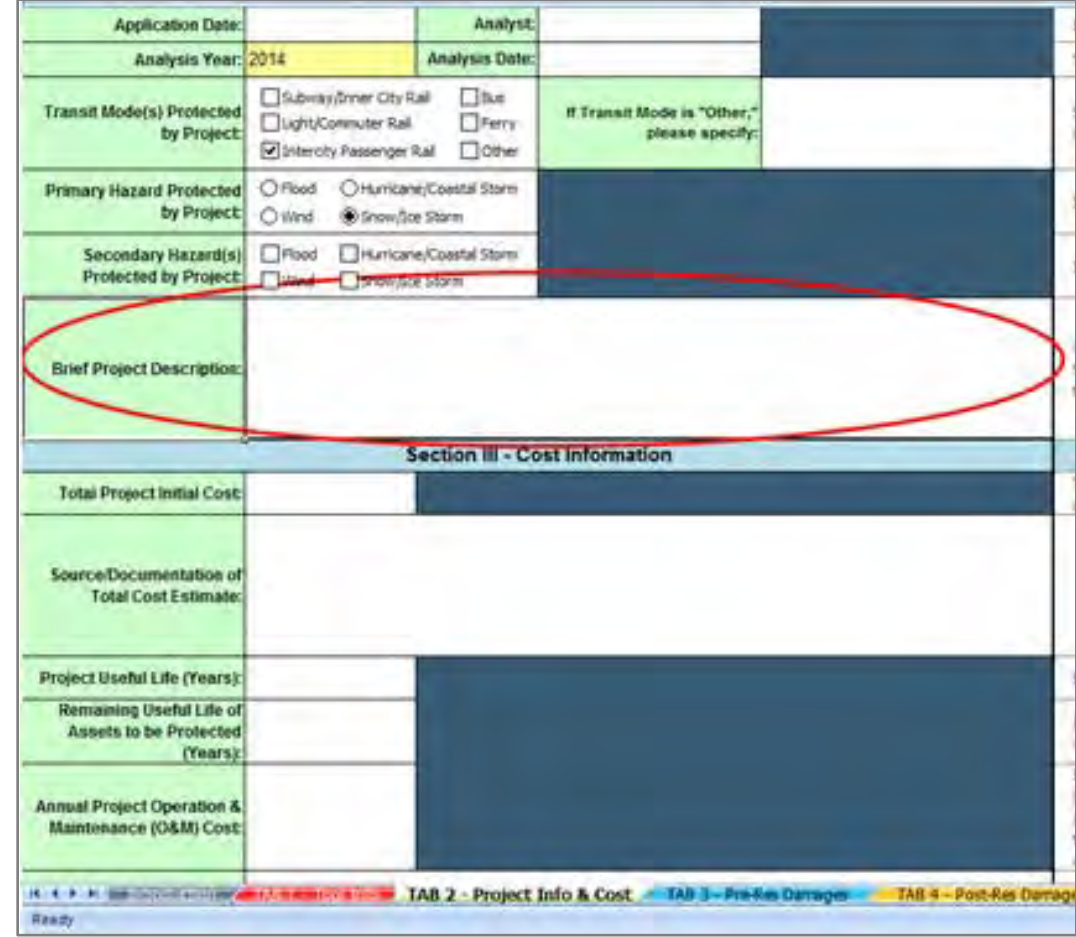

### TAB 2 – Section III: Project Cost Information

#### Cost Information

- Enter Total Initial Project
  Cost including preconstruction, construction, and ancillary costs (cost in the grant proposal form)
- Briefly describe where estimate came from (i.e., local historic costs, current contractor bids, published unit costs) in the Source/ Documentation of Total Cost Estimate

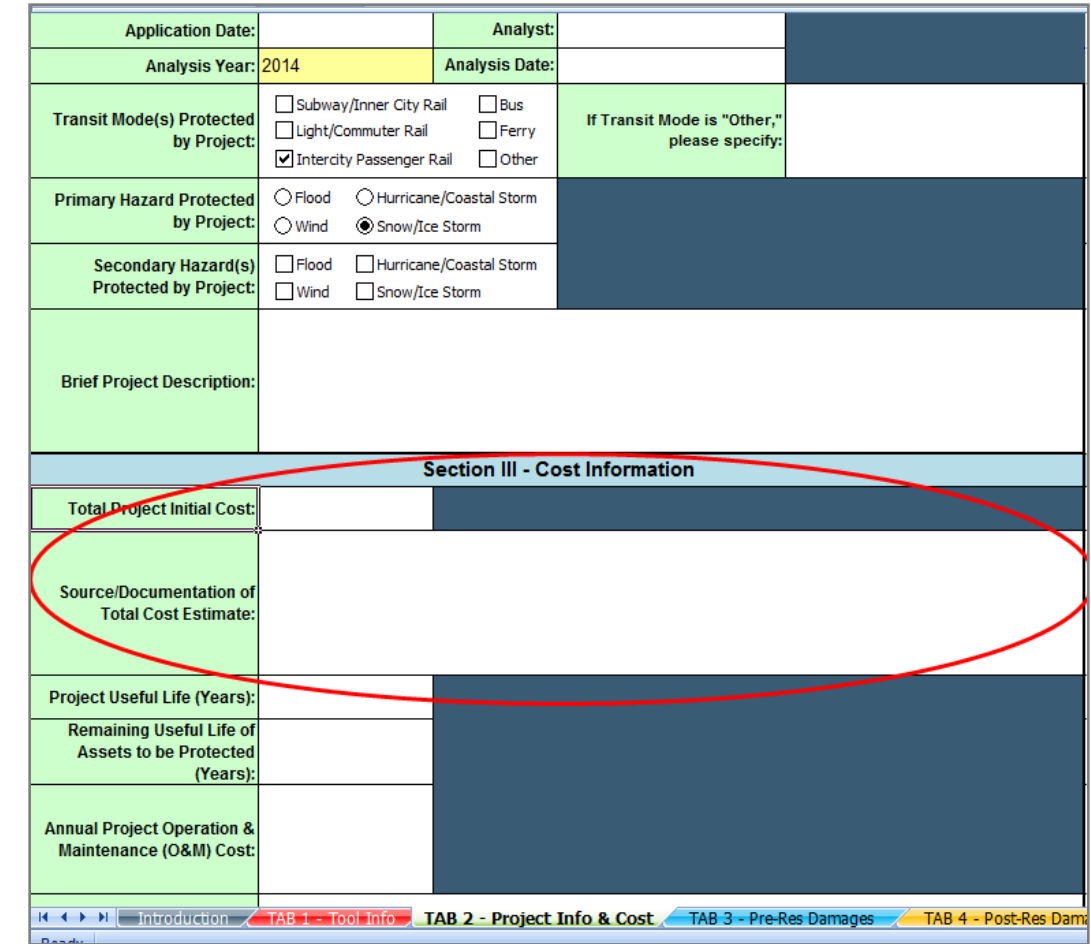

### TAB 2 – Section III: Project Useful Life and Remaining Useful Life of Asset

|                                                                | S                                | Section III - Cost Information                                                        |                      |
|----------------------------------------------------------------|----------------------------------|---------------------------------------------------------------------------------------|----------------------|
| Total Project Initial Cost:                                    |                                  |                                                                                       |                      |
| Source/Documentation of<br>Total Cost Estimate:                |                                  |                                                                                       |                      |
| Project Useful Life (Years):                                   |                                  |                                                                                       |                      |
| Remaining Useful Life of<br>Assets to be Protected<br>(Years): |                                  |                                                                                       |                      |
| Annual Project Operation &<br>Maintenance (O&M) Cost:          |                                  |                                                                                       |                      |
| Source/Documentation of<br>Annual O&M Cost:                    |                                  |                                                                                       |                      |
| Discount Rate (%):                                             | 7.00                             |                                                                                       |                      |
| Present Value Coefficient:                                     |                                  |                                                                                       |                      |
| Present Value of<br>Annual O&M Costs:                          |                                  |                                                                                       |                      |
| Total Project Cost including<br>O&M:                           |                                  |                                                                                       |                      |
| S                                                              | ection IV - Cost As<br>during Pi | ssociated with Interruption in Transit Services<br>roject Construction/Implementation | TAR 4 - Doct-Rec Dom |
| Ready                                                          |                                  | AB Z - Project IIIO & COSt ARD 3 - Pre-Res Damages                                    | TAD 4 - POSt-Res Dan |

FEDERAL TRANSIT ADMINISTRATION

#### Project Useful Life

- Enter Project Useful Life, in years, over which the project will protect the asset(s).
- Additional guidance in Appendix A of User Guide

#### Remaining Asset Useful Life

- Enter Remaining Useful Life of Asset(s) to be Protected, in years. If unknown, leave it blank
- Additional guidance in Appendix B of User Guide 3-17

### TAB 2 – Section III: Project Useful Life and Remaining Useful Life of Asset (continued)

Project Useful Life (Appendix A)

|                                           | Standard       | Acceptable |                                |
|-------------------------------------------|----------------|------------|--------------------------------|
| Project Type                              | Project Useful | Limits     | Comments                       |
|                                           | Life (years)   | (years)    |                                |
| Acquisition                               | 100            | 100        | None                           |
| Elevation – Non-Residential, Public,      | 50             | 50-100     | None                           |
| and/or Historic Building or Transit       |                |            |                                |
| Facility                                  |                |            |                                |
| Non-Residential Building Retrofit         | 25             | 25-50      | None                           |
| Public and/or Historic                    | 50             | 50-100     | None                           |
| Building/Transit Facility Retrofit        |                |            |                                |
| Roof Diaphragm Retrofit                   | 30             | 30         | Roof hardening and roof clips  |
| Non-Structural Building/Facility          | 30             | 30         | Ceilings, electrical cabinets, |
| Elements                                  |                |            | generators, parapets,          |
|                                           |                |            | chimneys                       |
| Non-Structural Major Equipment            | 15             | 15-30      | Elevators, HVAC, sprinklers    |
| Non-Structural Minor Equipment            | 5              | 5-20       | Generic contents, racks,       |
|                                           |                |            | shelves                        |
| Major Infrastructure (minor localized     | 50             | 35-100     | None                           |
| flood reduction projects)                 |                |            |                                |
| Concrete Infrastructure, Flood            | 50             | 35-50      | None                           |
| Walls, Roads, Bridges, Major              |                |            |                                |
| Drainage Systems                          |                |            |                                |
| Culverts (concrete, PVC, CMP,             | 30             | 25-50      | End treatment (wing walls, end |
| HDPE, etc.) with end treatments           |                |            | sections, head walls, etc.)    |
| Culverts (concrete, PVC, CMP,             | 10             | 5-20       | End treatment (wing walls, end |
| HDPE, etc.) without end treatments        |                |            | sections, head walls, etc.)    |
| Pump Stations, Substations,               | 50             | 50         | Structures                     |
| Wastewater Systems, or Equipment          |                |            |                                |
| such as Generators                        |                |            |                                |
| Pump Stations, Substations,               | 5              | 5-30       | Equipment                      |
| Wastewater Systems, or Equipment          |                |            |                                |
| Such as Generators                        | 45             | 45.00      | Decendence trace of stores     |
| Humcane Storm Shutters                    | 15             | 15-30      | Depends on type of storm       |
| Littlity Mitigation / Papilianas Projects | 50             | 50.400     | snutter                        |
| Othity Miligation/Resilence Projects      | 50             | 50-100     | hardening cas water sower      |
|                                           |                |            | lines etc.)                    |
| Litility Mitigation/Resiliance Projects   | 5              | 5-30       | Minor (e.a., beckflow velves   |
| ouncy watgation resilence Projects        | , v            | 0-00       | downspout disconnect.etc.)     |
| Equipment Purchases                       | 2              | 2.10       | Small, portable aquipment      |
| Equipment Purchases                       | -              | 2-10       | (e.g. computer)                |
| Equipment Purchases                       | 30             | 5-30       | Heavy equipment                |
| Equipment Futurases                       |                | 0-00       | neavy equipment                |

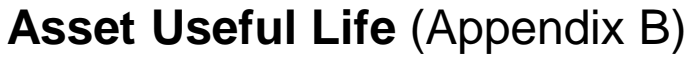

| Asset Type                                                                                          | Minimum<br>Useful Life<br>(years) | Comments                                                                                                    |
|----------------------------------------------------------------------------------------------------|-----------------------------------|----------------------------------------------------------------------------------------------------|
| Buses                                                                                               |                                   |                                                                                                    |
| Large, heavy-duty transit buses<br>including over the road buses                                    | 12                                | Approximately 35'-40', and articulated buses                                                                                                    |
| Small size, heavy-duty transit<br>buses                                                             | 10                                | Approximately 30'                                                                                                    |
| Medium-size, medium-duty transit<br>buses                                                           | 7                                 | Approximately 25'-35'                                                                                                    |
| Medium-size, light-duty transit<br>buses                                                            | 5                                 | Approximately 25'-35'                                                                                                    |
| Light Duty Vehicles                                                                                 |                                   | •                                                                                                    |
| Other light-duty vehicles                                                                           | 4                                 | Other light-duty vehicles used as equipment and in<br>transport of passengers (revenue service) such as<br>regular and specialized vans, sedans, and light-duty<br>buses including all bus models exempt from testing<br>in the current 49 CFR part 665 |
| Trolleys                                                                                            |                                   |                                                                                                    |
| Fixed guideway steel-wheeled<br>"trolley"                                                           | 25                                | Streetcar or other light rail vehicle                                                                                                    |
| Fixed guideway electric trolley-<br>bus with rubber tires obtaining<br>power from overhead catenary | 15                                |                                                                                                    |
| Simulated trolleys, with rubber<br>tires and internal combustion<br>engine                          | Refer to<br>criteria for<br>buses | Often termed "trolley-replica buses"                                                                                                    |
| Rail Vehicles                                                                                       |                                   | •                                                                                                    |
| All rail vehicles                                                                                   | 25                                | At time of grant application, the grantee may<br>propose alternative useful life to be reviewed by FTA                                                                                                    |
| Ferries                                                                                             |                                   |                                                                                                    |
| Passenger Ferries                                                                                   | 25                                |                                                                                                    |
| Other Ferries (without<br>refurbishment)                                                            | 30                                |                                                                                                    |
| Other Ferries (with refurbishment)                                                                  | 60                                |                                                                                                    |
| Other Facilities                                                                                    |                                   |                                                                                                    |
| Railroad or highway<br>structure                                                                    | 50                                |                                                                                                    |
| Other buildings and facilities                                                                      | 40                                | Concrete, steel, and frame construction                                                                                                    |

NOTE: Per FTA Circular 5010, grantees should identify the method used to determine the asset useful life. Acceptable methods life include, but are not limited to: 1) Generally accepted accounting principles; 2) Independentevaluation; 3) Manufacture's estimated useful life; 4) Internal Revenue Service guidelines; 5) Industry standards; 6) Grantee experience; 7) The grantee's independent auditor who needs to concur that the useful life is reasonable for depreciation purposes; or 8) Proven useful life developed at a Federal test facility.

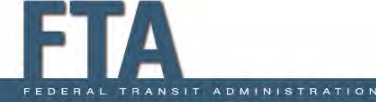

# TAB 2 – Section III: Operation & Maintenance (O&M) Costs

#### O&M Costs

- Enter Annual O&M Cost based on the difference between average annual O&M costs associated with proposed project and current average annual O&M costs for asset(s) to be protected by project.
  - Value can be positive, zero, or negative, depending on the project
- Briefly describe the Source/Documentation of Annual O&M Cost

RANSIT ADMINISTRATION

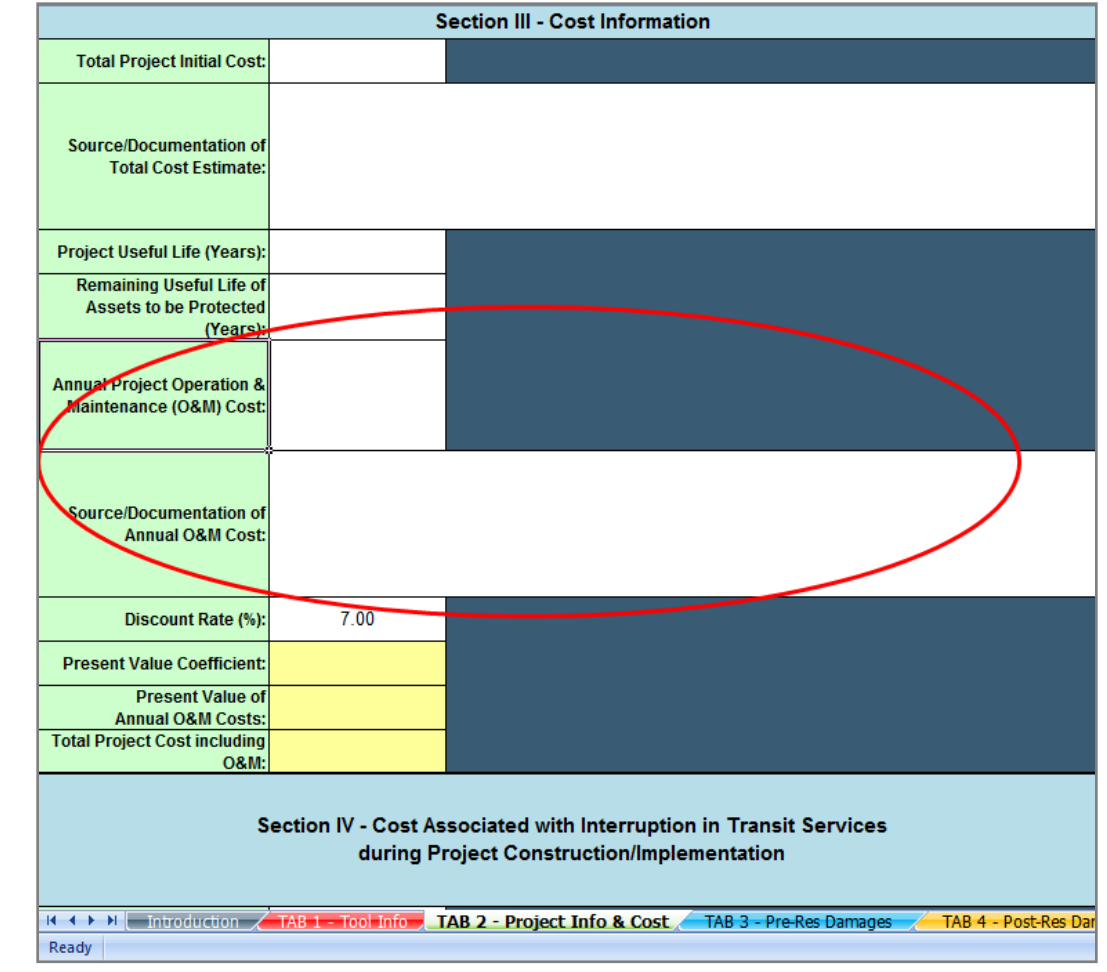

### TAB 2 – Section III: Discount Rate

#### Discount Rate

- No input is required for the Discount Rate. For this FTA funding cycle, the discount rate is prepopulated at 7 percent (7.00%) per OMB Circular A-94 guidance.
- As discussed in Unit 2, the discount rate accounts for the time value of money.

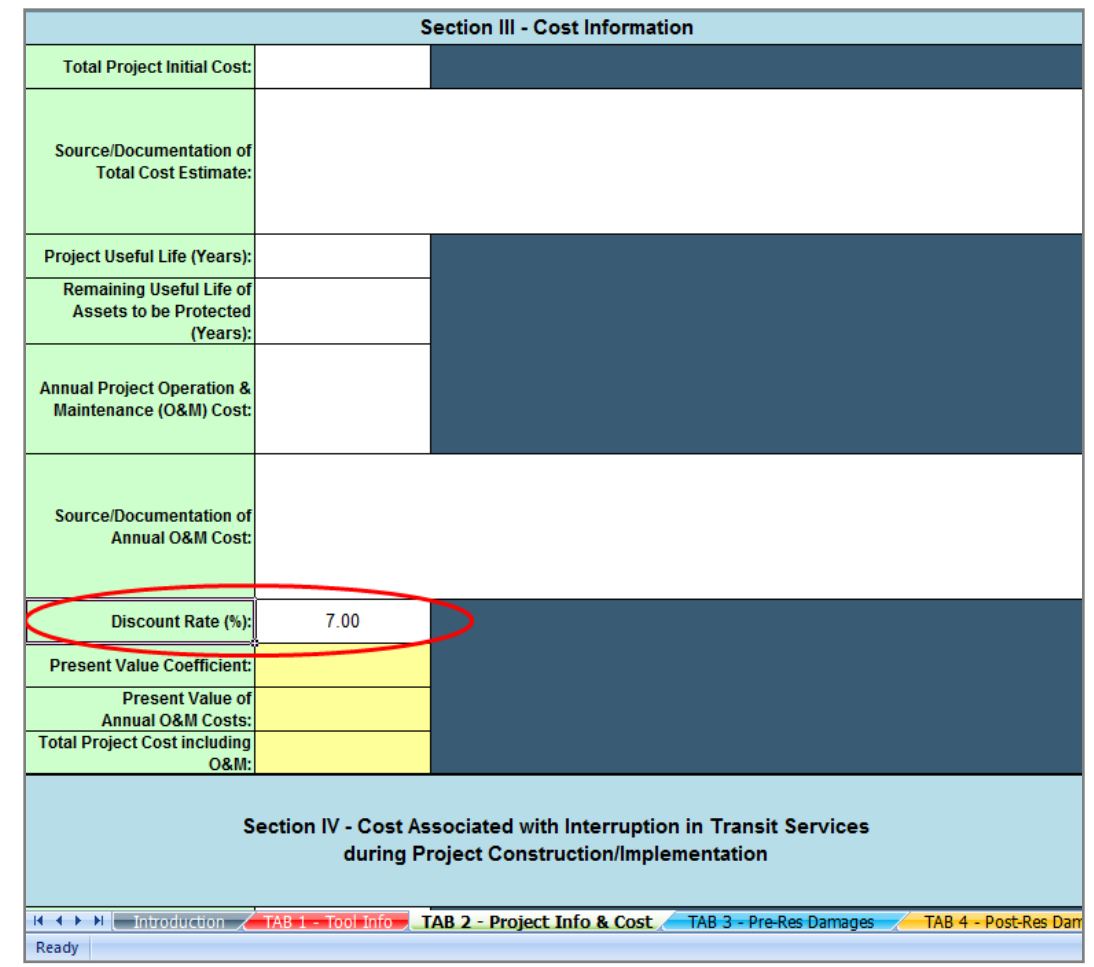

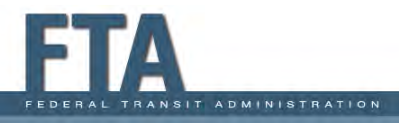

### TAB 2 – Section IV: Interruption of Transit Service Costs

#### Interruption of Service Costs

- Section allows input of costs to interruption of transit service associated with construction or implementation of the proposed project.
- Enter Cost of Loss of Services for Transit
   Passengers if different from default value.
- Enter Current Federal Mileage Rate if different from default value.

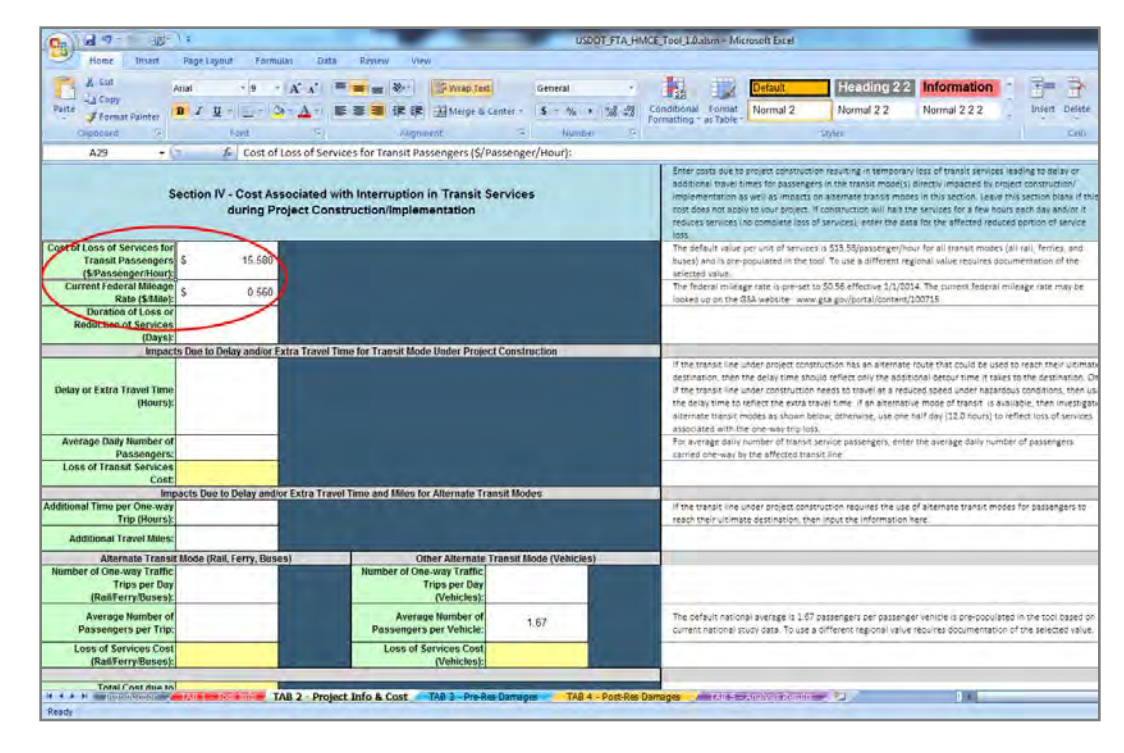

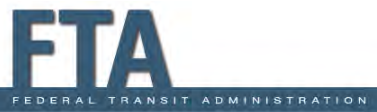

### TAB 2 – Section IV: Duration of Transit Service Interruption

#### Duration of Transit Service Interruption

 Enter Duration of Loss or Reduction of Services in days, defined as the length of time during resilience project construction or implementation that passenger travel will be impacted.

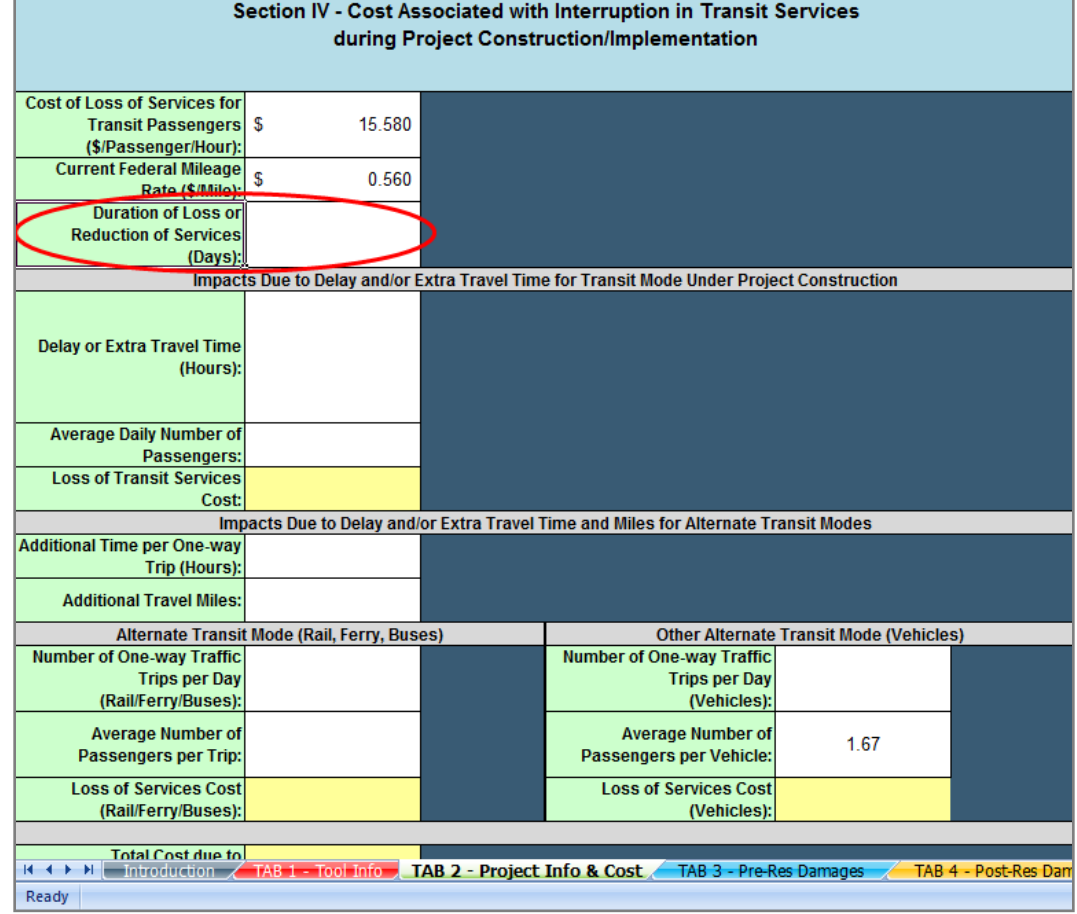

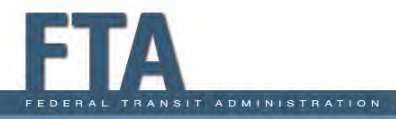

#### TAB 2 – Section IV: Interruption of Transit Mode Under Project Constriction

Interruption of Transit Mode Under Project Construction

- Enter estimated Delay or Extra Travel Time in hours and Average Daily Number of Passengers using transit line during project construction
- Applicable for service interruptions involving an alternate route on the same transit mode or reduced transit speeds during construction.

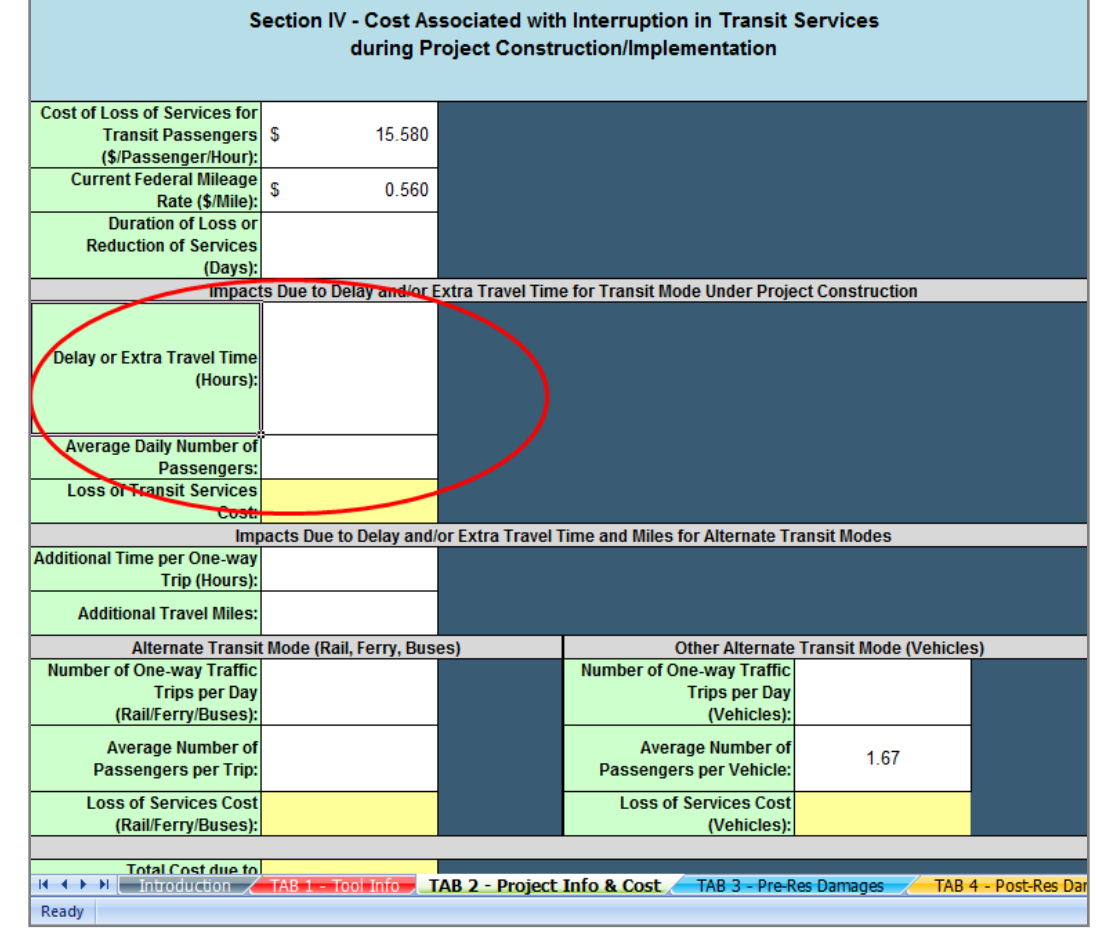

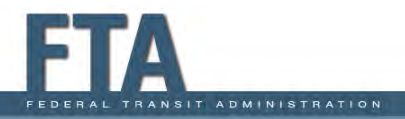

### TAB 2 – Section IV: Extra Travel Time and Miles on Alternate Transit Modes

#### Project Impacts on Alternate Transit Modes

- Enter the Additional Time per One-Way Trip in hours for the alternative transit mode and Additional Travel Miles per one way trip in miles for passenger vehicles
- Applicable for projects impacting an alternative mode of transit including passenger vehicle traffic.

ANSIT ADMINISTRATION

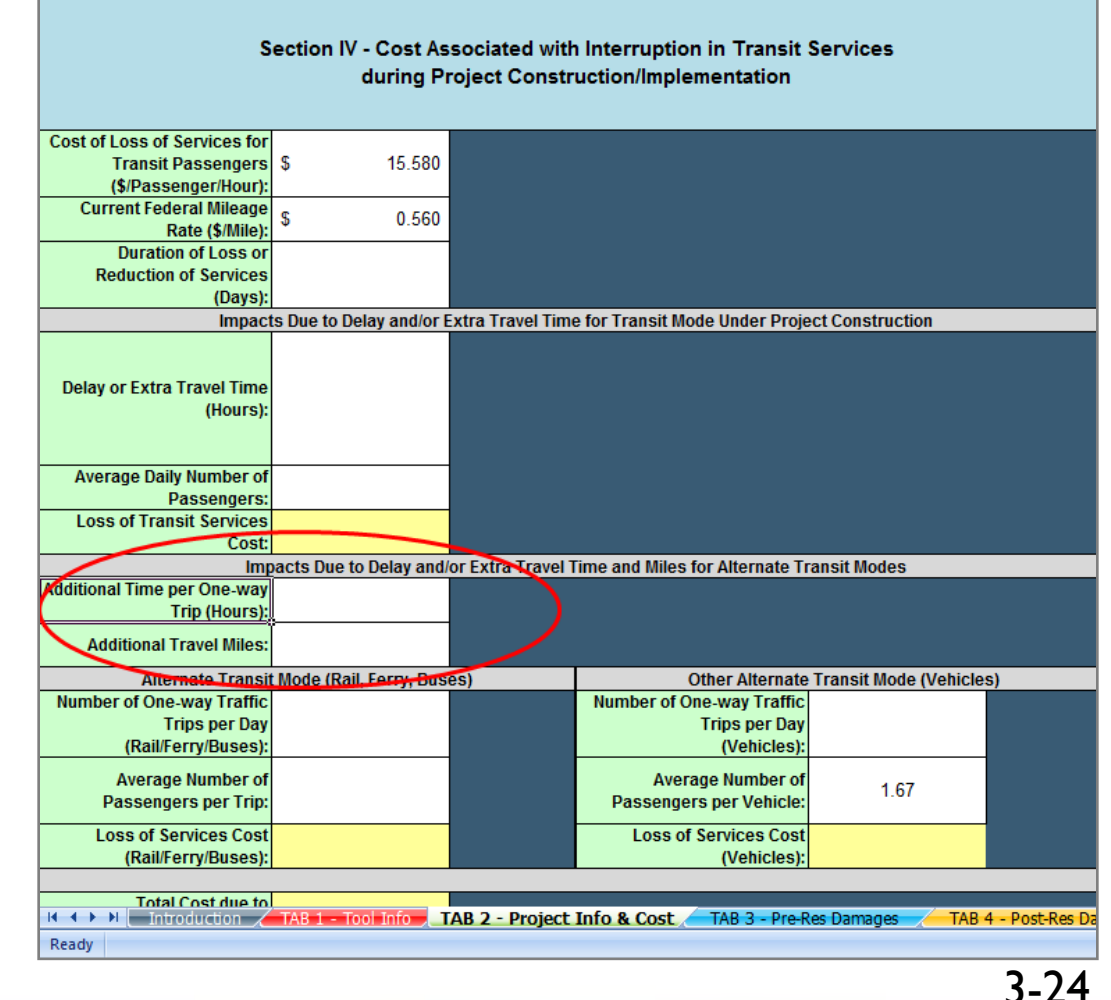

## TAB 2 – Section IV: Interruption of Alternative Transit Modes

#### Interruption of Alternate Transit Modes

- Enter Number of Oneway Traffic Trips per Day (Rail/Ferry/Buses) and Average Number of Passengers per Trip If alternative transit modes will be impacted
- Enter Number of oneway Traffic Trips per Day (Vehicles) if passenger vehicles will be impacted

| Cost of Loss of Services for |                          |                                                  |                                    | The default va     |
|------------------------------|--------------------------|--------------------------------------------------|------------------------------------|--------------------|
| Transit Passengers           | \$ 15.580                |                                                  |                                    | buses) and is      |
| (\$/Passenger/Hour):         |                          |                                                  |                                    | selected value     |
| Current Federal Mileage      | e 0.000                  |                                                  |                                    | The federal m      |
| Rate (\$/Mile):              | S 0.560                  |                                                  |                                    | looked up on t     |
| Duration of Loss or          |                          |                                                  |                                    |                    |
| Reduction of Services        |                          |                                                  |                                    |                    |
| (Days):                      |                          |                                                  |                                    |                    |
| Impact                       | ts Due to Delay and/or E | xtra Travel Time for Transit Mode Under Proje    | ct Construction                    |                    |
|                              | ,                        |                                                  |                                    | If the transit li  |
|                              |                          |                                                  |                                    | destination th     |
| Delay or Extra Travel Time   |                          |                                                  |                                    | if the transit li  |
| (Hours):                     |                          |                                                  |                                    | the delay time     |
| (110410)/                    |                          |                                                  |                                    | alternate tran     |
|                              |                          |                                                  |                                    | associated wit     |
| Average Daily Number of      |                          |                                                  |                                    | Eor average da     |
| Dassengers                   |                          |                                                  |                                    | carried one-wa     |
| Loss of Transit Services     |                          |                                                  |                                    | carried one-wa     |
| Coet                         |                          |                                                  |                                    |                    |
| lm                           | acte Duo to Dolav and/   | or Extra Travol Timo and Milos for Altornato Tr  | ansit Modos                        |                    |
| Additional Time per One way  | acts Due to Delay allu/  | of Extra Haver fille and miles for Alternate fil |                                    | lif the transit li |
| Trip (Hours):                |                          |                                                  |                                    | in the transit in  |
| Thp (Hours):                 |                          |                                                  |                                    | reach their uit    |
| Additional Travel Miles:     |                          |                                                  |                                    |                    |
| Alternate Transit            | Mode (Rail, Ferry, Bus   | es) Other Alternate                              | Transit Mode (Vehicles)            |                    |
| Number of One-way Traffic    |                          | Number of One-way Traffic                        |                                    |                    |
| Trips per Day                |                          | Trips per Day                                    |                                    |                    |
| (Rail/Ferry/Buses):          | Į                        | (Vehicles):                                      |                                    |                    |
| Augure Number of             |                          | Average Number of                                |                                    | The default        |
| Average Number of            |                          | Average Number of                                | 1.67                               | The default n      |
| Passengers per Trip:         |                          | Passengers per venicie:                          |                                    | current nation     |
| Loss of Services Cost        |                          | Loss of Services Cost                            |                                    |                    |
| (Rail/Ferry/Buses):          |                          | (Vehicles):                                      |                                    |                    |
|                              |                          |                                                  |                                    |                    |
| Total Cost due to            |                          |                                                  |                                    |                    |
| Interruption of Services:    |                          |                                                  |                                    |                    |
| Tetel Box Besterio da este   | T-1-1 D-1-1-0-1-1-1      |                                                  |                                    |                    |
| Total BCA Project Costs:     | Total Project Cost Incl  | using Own and interruption of Services Loss:     |                                    | This is the cos    |
|                              |                          |                                                  |                                    | -                  |
|                              |                          |                                                  |                                    |                    |
|                              |                          |                                                  | _                                  |                    |
| Introduction 🦽               | TAB 1 - Tool Info 🚬 🕇    | AB 2 - Project Info & Cost / TAB 3 - Pre-R       | es Damages 🚽 🚽 TAB 4 - Post-Res Da | mages TAB          |
| Ready                        |                          |                                                  |                                    |                    |

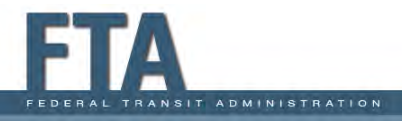

### TAB 2 – Section IV: Project Cost Summary

#### Project Cost Summary

- The Total BCA Project Costs will be displayed at the bottom of Tab 2 and be used in the evaluation of the benefit-cost ratio (BCR).
- No additional inputs are required for Tab 2.
- Remember to Save As New Project (if you have not done so) before proceeding to Tab 3.

| Cost of Loss of Services for |                              |                                                 |                         | The default va   |
|------------------------------|------------------------------|-------------------------------------------------|-------------------------|------------------|
| Transit Passengers           | \$ 15.580                    |                                                 |                         | buses) and is    |
| (\$/Passenger/Hour):         |                              |                                                 |                         | selected value   |
| Current Federal Mileage      | ¢ 0.500                      |                                                 |                         | The federal n    |
| Rate (\$/Mile):              | ຈ ປ.560                      |                                                 |                         | looked up on     |
| Duration of Loss or          |                              |                                                 |                         |                  |
| Reduction of Services        |                              |                                                 |                         |                  |
| (Days):                      |                              |                                                 |                         |                  |
| Impact                       | ts Due to Delay and/or I     | xtra Travel Time for Transit Mode Under Proje   | ect Construction        |                  |
|                              |                              |                                                 |                         | If the transit I |
|                              |                              |                                                 |                         | destination, t   |
| Delay or Extra Travel Time   |                              |                                                 |                         | if the transit I |
| (Hours):                     |                              |                                                 |                         | the delay time   |
|                              |                              |                                                 |                         | alternate tran   |
|                              |                              |                                                 |                         | associated with  |
| Average Daily Number of      |                              |                                                 |                         | For average d    |
| Passengers:                  |                              |                                                 |                         | carried one-w    |
| Loss of Transit Services     |                              |                                                 |                         |                  |
| Cost:                        |                              |                                                 |                         |                  |
| Imp                          | acts Due to Delay and        | or Extra Travel Time and Miles for Alternate Tr | ansit Modes             |                  |
| Additional Time per One-way  |                              |                                                 |                         | If the transit I |
| Trip (Hours):                |                              |                                                 |                         | reach their ul   |
| Additional Travel Miles:     |                              |                                                 |                         |                  |
| Alternate Transit            | t Mode (Rail, Ferry, Bus     | es) Other Alternate                             | Transit Mode (Vehicles) |                  |
| Number of One-way Traffic    |                              | Number of One-way Traffic                       |                         |                  |
| Trips per Day                |                              | Trips per Day                                   |                         |                  |
| (Rail/Ferry/Buses):          |                              | (Vehicles):                                     |                         |                  |
| Avorago Number of            |                              | Average Number of                               |                         | The default of   |
| Average Number of            |                              | Average Number of                               | 1.67                    | The default ha   |
| Passengers per rrip.         |                              | Passengers per venicie.                         |                         | current nation   |
| Loss of Services Cost        |                              | Loss of Services Cost                           |                         |                  |
| (Rail/Ferry/Buses):          |                              | (Vehicles):                                     |                         |                  |
|                              |                              |                                                 |                         |                  |
| Total Cost due to            |                              |                                                 |                         |                  |
| Interruption of Services:    |                              |                                                 |                         |                  |
| Total BCA Project Costs:     | -<br>Total Project Cost incl | uding O&M and Interruption of Services Loss:    |                         | This is the or   |
| Total Box Project costs.     | rotari rojoči čostino        | adding ordin and interruption of betwees 2003.  |                         | 11115 15 00 2005 |
|                              |                              |                                                 |                         |                  |
|                              |                              |                                                 |                         |                  |
|                              | TAR 1 - Tool Infe            | AB 2 - Project Info & Cost TAP 2 Drop           | TAR 4 - Post Post       |                  |
|                              |                              | AD Z PROJECT INTO & CUSL AD 3 - PIER            | TAD + - POSt-Res I      |                  |
| Ready                        |                              |                                                 |                         |                  |

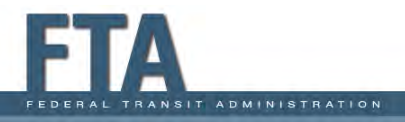

# TABs 3 and 4 - General Notes: Entering Damage Information

#### TAB 3 – Pre-Resilience Damage: the current (as-is) situation

- Two basic options for inputting damage:
  - 1) <u>Historic Damages</u>, based on records from <u>actual</u> past disaster events
    - Need a minimum of one known RI event or three unknown RI events occurring in different years
  - 2) <u>Expected Damages</u>, based on damages <u>predicted</u> from a theoretical model or engineering analysis.
    - Need a minimum of one or more events with known RIs

**TAB 4 – Post-Resilience Damage:** residual damage (project effectiveness)

Input damages based <u>Expected Damages only</u>

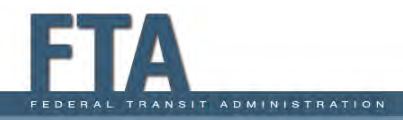

# TABs 3 and 4 - General Notes: Entering Damage Information (continued)

Tabs 3 and 4 Both Allow Input of the Following Damages (Unit 2):

- Physical Damages Costs permanent repair/replacement
  - Fixed Structures transit stations, tracks, maintenance facilities, substations
  - Rolling Stock rail cars, buses, ferries
- Response and Recovery Costs emergency repairs and other temporary measures
- Other Damage Costs miscellaneous costs (debris, cleanup)
- Economic Impacts of Lost Transit Service (Non-Physical Damages) – service losses/delays, alternate transit, additional mileage

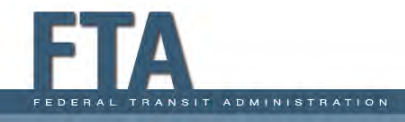

# General Notes: Expected vs. Historic Damages

<u>Historic vs. Expected</u> Damage (Pre-Resilience)

- In TAB 3, Section I, select Expected Damages or Historic Damages from the drop-down menu.
- If you select "Historic Damages", click the <u>GO TO</u> <u>HISTORIC DAMAGES</u> button to skip to the appropriate section.
   Otherwise, proceed with the Expected Damages questionnaire below.

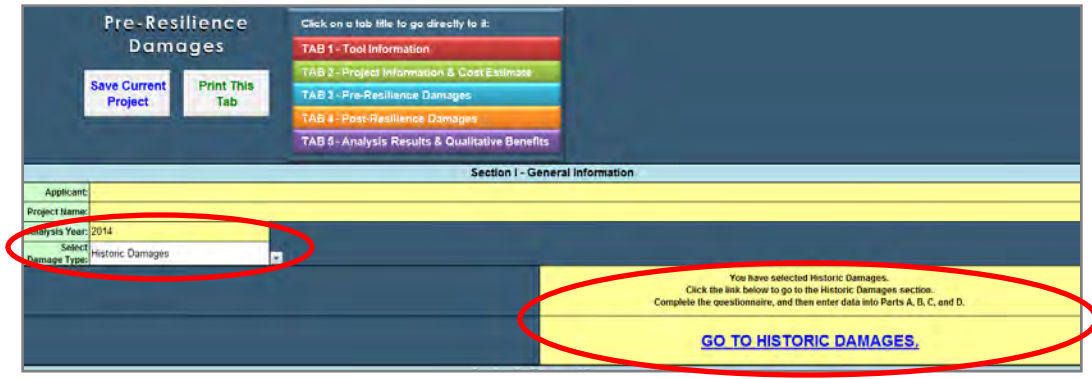

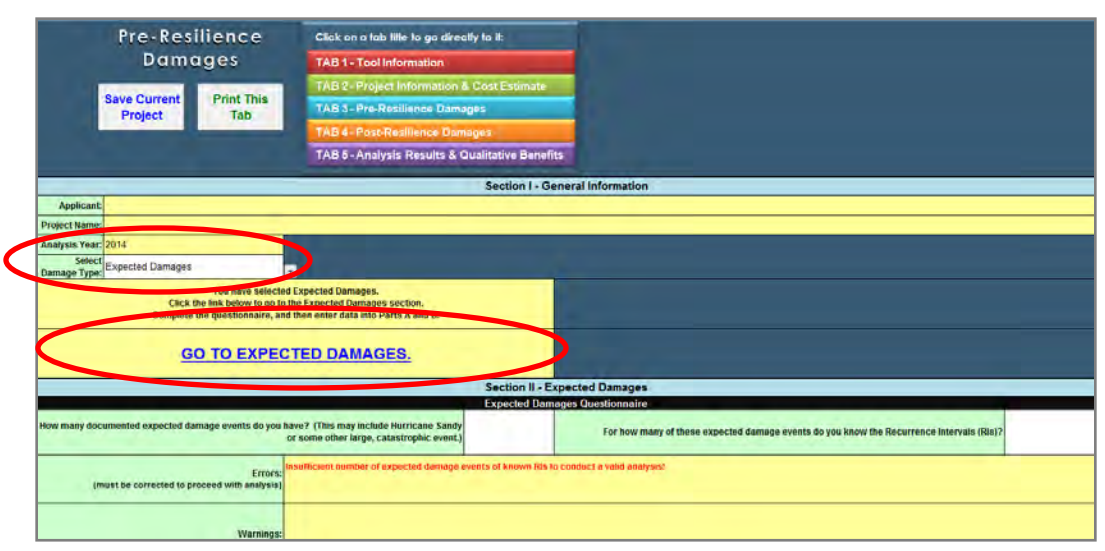

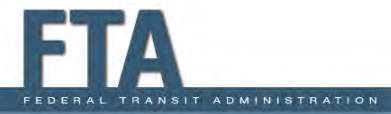

# General Notes: Rules on Entering Damages

#### Rules on Entering Damages

- Use one row for each damage event. If there are more rows in the table than you have damage events, leave the extra rows blank
- If you enter a value in the first cell of a row (recurrence interval or year), you must enter a value in every other white input cell in that row, even if the value is "0"

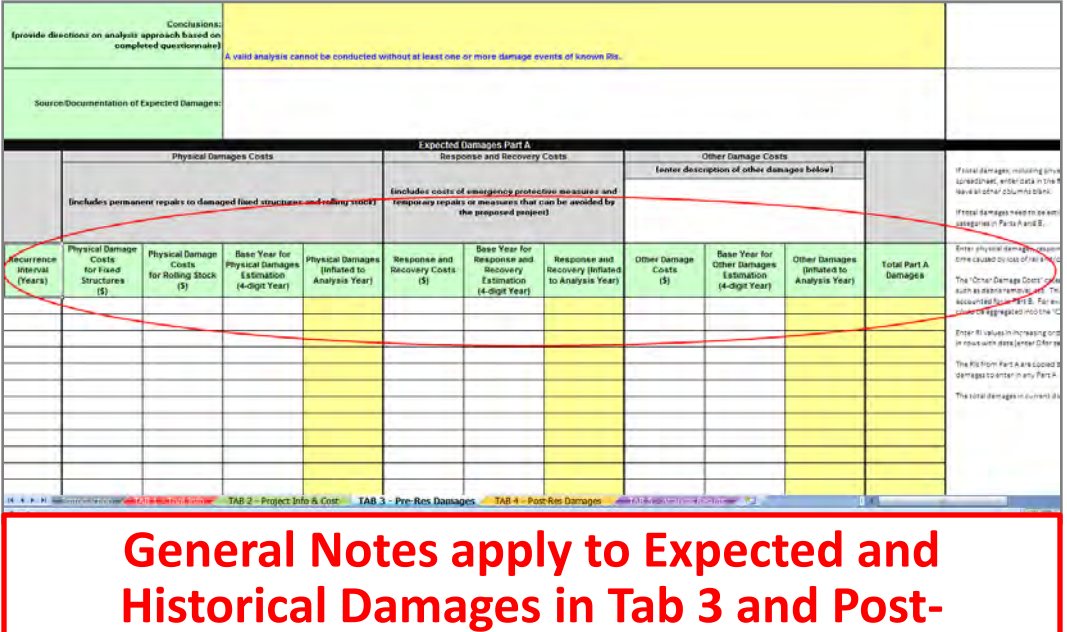

Resilience Damages in Tab 4

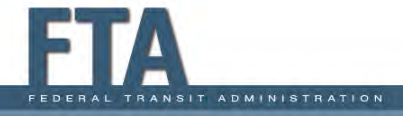

### General Notes: Additional Guidance on Entering Recurrence Intervals (RIs)

#### Guidance on Entering RIs

- You cannot repeat a RI (for example, you cannot enter two 25-year RI events)
- <u>Total damages must increase</u> <u>with increasing RIs;</u> for example, you cannot have a 500-year event with lower damages than a 100-year event
- Summary guidance on estimating Hurricane Sandy Flood RIs in NJ and NY is given in Appendix C of the User Guide

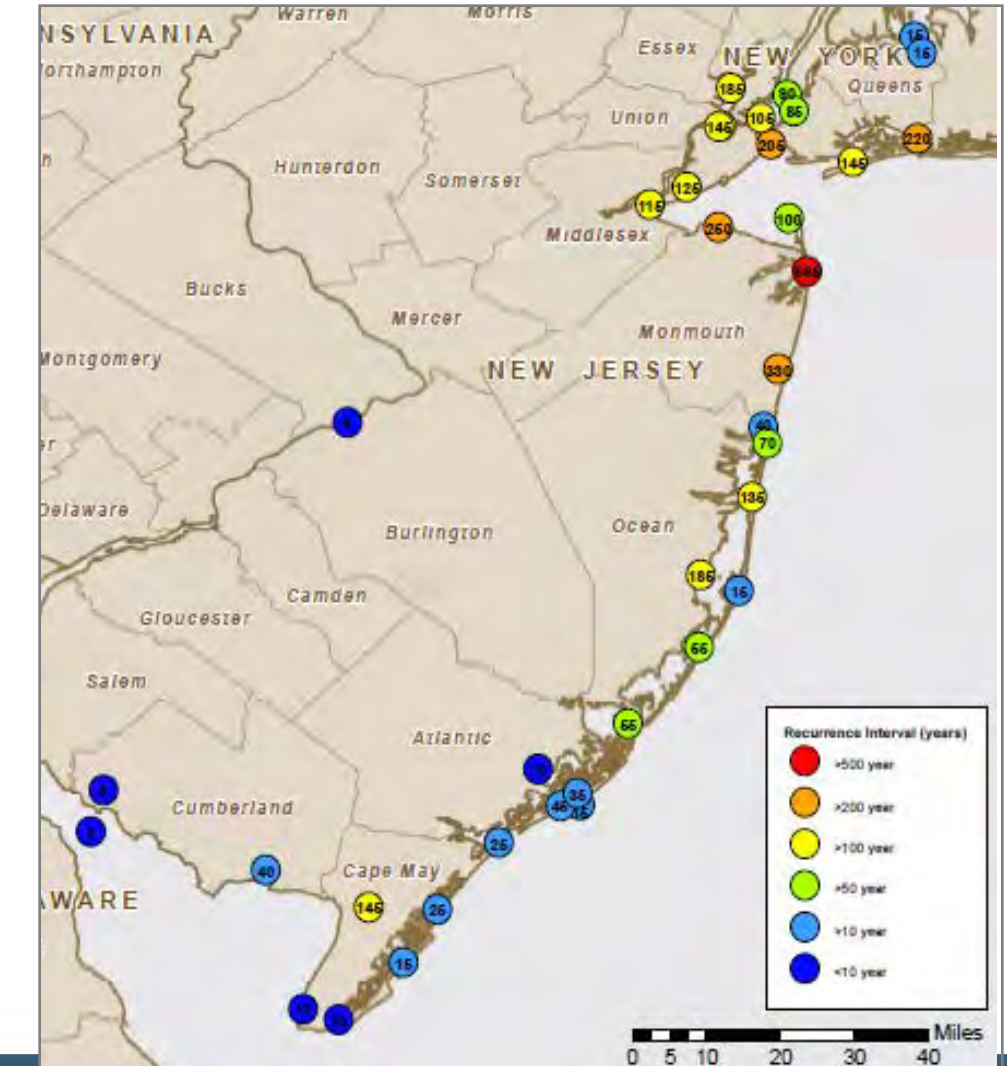

### General Notes: Base Year for Damage Estimates

Base Year for Damage Estimates

The **Base Year** is the year that the damages were estimated, and is used as the basis to inflate old estimates to analysis year (2014) dollars.

- For <u>Expected Damages</u>, the Base Year will be the year in which the estimate was made.
- For <u>Historic Damages</u>, the Base Year will be the year in which the damage was estimated, not necessarily the year in which the damage occurred.
- If damage values are adjusted to a certain year's dollars prior to entry in the tool, the Base Bear should be that year.

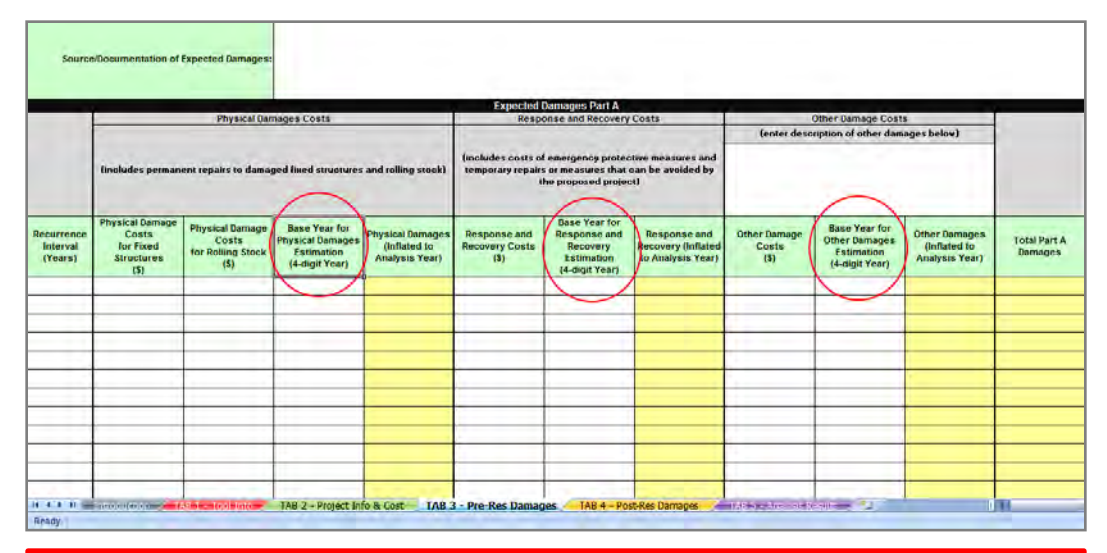

### **General Notes: Physical Damages**

#### Physical Damages Costs

- Enter Physical Damage
  Costs for Fixed Structures and Physical Damage
   Costs for Rolling Stock for each event
  - Can be approximated as the cost to repair the element to pre-disaster condition
- Enter the four-digit in year which damages were calculated in Base Year for Physical Damages Estimation.

|                                   |                                                             |                                                       |                                                                   |                                                    | Exp                            |
|-----------------------------------|-------------------------------------------------------------|-------------------------------------------------------|-------------------------------------------------------------------|----------------------------------------------------|--------------------------------|
|                                   | /                                                           | Physical Dar                                          | mages Costs                                                       | 1                                                  |                                |
|                                   | (includes perman                                            | ent repairs to dama                                   | ged fixed structures                                              | and rolling stock)                                 | (includes o<br>temporary       |
| Recurrence<br>Interval<br>(Years) | Physical Damage<br>Costs<br>for Fixed<br>Structures<br>(\$) | Physical Damage<br>Costs<br>for Rolling Stock<br>(\$) | Base Year for<br>Physical Damages<br>Estimation<br>(4-digit Year) | Physical Damages<br>(Inflated to<br>Analysis Year) | Response<br>Recovery (<br>(\$) |
|                                   |                                                             |                                                       |                                                                   |                                                    | 1                              |
|                                   |                                                             |                                                       |                                                                   |                                                    |                                |
|                                   |                                                             |                                                       |                                                                   |                                                    | 1                              |
|                                   |                                                             |                                                       |                                                                   |                                                    | 1                              |
|                                   |                                                             |                                                       |                                                                   |                                                    |                                |
| Ge<br>His                         | neral No<br>storical D<br>Resilie                           | otes app<br>Damages<br>ence Dar                       | iy to Exp<br>in Tab 3<br>nages in                                 | ected ar<br>and Pos<br>Tab 4                       | nd<br>st-                      |

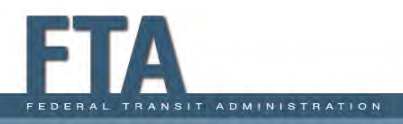

### General Notes: Response and Recovery Costs

#### Response and Recovery Costs

- Enter the Response and Recovery Costs for each event.
  - Can include emergency protective measures (such as sandbags) and temporary repairs that can be avoided by the proposed project.
- Enter the four-digit year in which damages were calculated in Base Year for Response and Recovery Estimation.

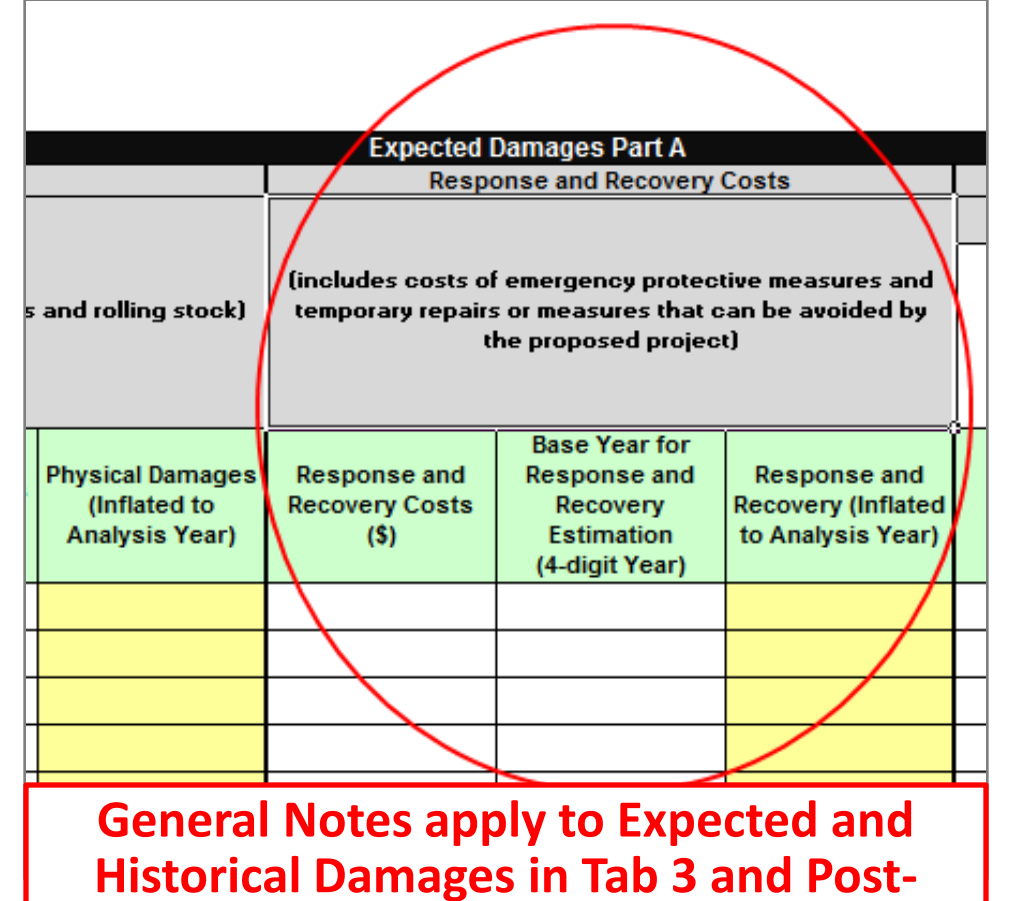

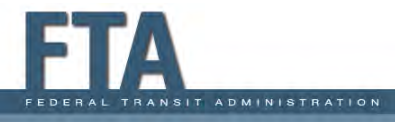

## **General Notes: Other Damage Costs**

#### Other Damage Costs

- Enter a brief Description of Other Damages you are claiming.
- Enter the Other Damage Costs for each event (i.e., damage costs not captured by Physical Damage Costs and/or Response and Recovery Costs.)
- Enter the four-digit year in which damages were calculated in Base Year for Other Damages Estimation.

| )amages Part A                                                            |                                                         |                               |                                                                |                                                 |                         |
|---------------------------------------------------------------------------|---------------------------------------------------------|-------------------------------|----------------------------------------------------------------|-------------------------------------------------|-------------------------|
| onse and Recovery                                                         | Costs                                                   |                               | Other Damage Cost                                              | s                                               |                         |
| emergency protec<br>or measures that c<br>ne proposed projec              | tive measures and<br>can be avoided by<br>t)            | (enter desc                   |                                                                |                                                 |                         |
| Base Year for<br>Response and<br>Recovery<br>Estimation<br>(4-digit Year) | Response and<br>Recovery (Inflated<br>to Analysis Year) | Other Damage<br>Costs<br>(\$) | Base Year for<br>Other Damages<br>Estimation<br>(4-digit Year) | Other Damages<br>(Inflated to<br>Analysis Year) | Total Part A<br>Damages |
|                                                                           |                                                         |                               |                                                                | /                                               |                         |
|                                                                           |                                                         |                               |                                                                |                                                 |                         |
|                                                                           |                                                         |                               |                                                                |                                                 |                         |
|                                                                           |                                                         |                               |                                                                |                                                 |                         |
|                                                                           |                                                         |                               |                                                                |                                                 |                         |
|                                                                           |                                                         |                               |                                                                |                                                 |                         |
|                                                                           |                                                         |                               |                                                                |                                                 |                         |
|                                                                           |                                                         |                               |                                                                |                                                 |                         |
|                                                                           |                                                         |                               |                                                                |                                                 |                         |
|                                                                           |                                                         |                               |                                                                |                                                 |                         |
|                                                                           |                                                         | -                             |                                                                |                                                 |                         |

### General Notes: Damages Due to Delay/ Extra Travel Time in Rail or Ferry Services

Damages due to Delay and/or Extra Travel Time – Rail or Ferry

- Enter Delay or Extra Travel Time in hours, Average Daily Number of Passengers, and Duration of Loss or Reduction of Rail Services in days for each event.
- Be sure to enter the average daily passengers for the year in which the damage occurred (for Historic Damages) or was estimated (for Expected Damages).

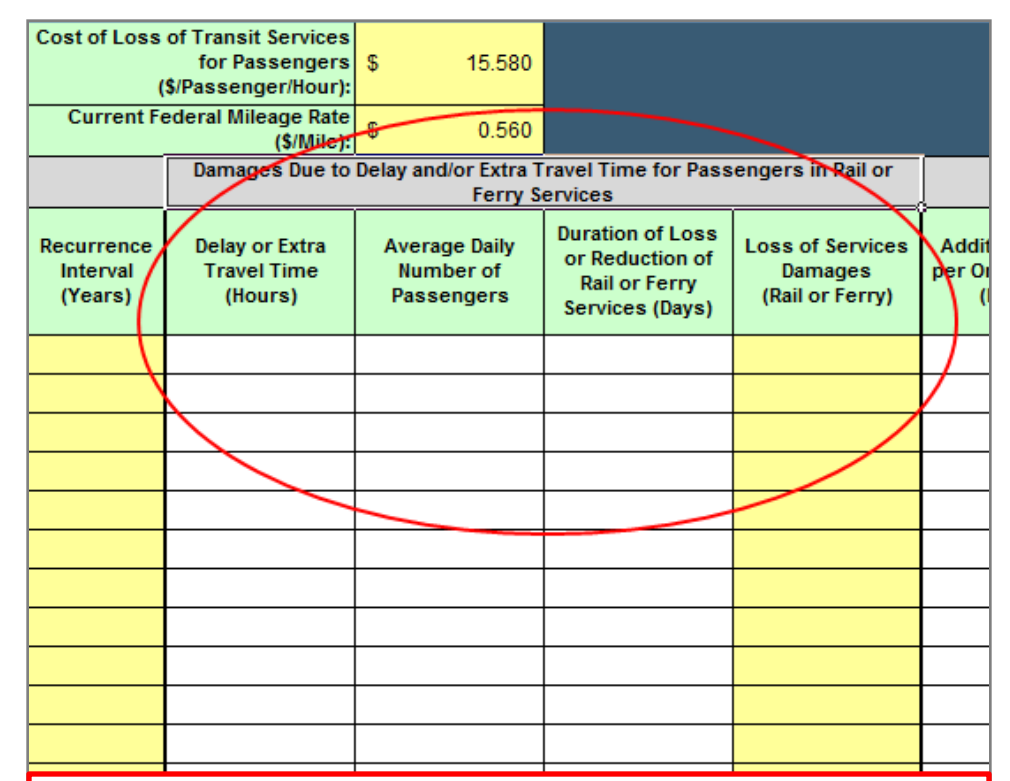

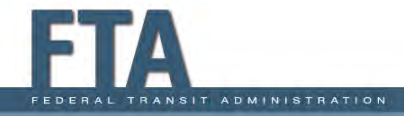

### **General Notes: Damages Due to Delay/ Extra Travel Time for Bus Passengers**

#### Damages due to Delay and/or Extra Travel Time – Buses

- Enter Additional Time per One-Way Trip in hours, Additional Travel Miles, and Duration of Loss or Reduction of Rail Services in days, Number of One-way Traffic Trips per Day (Buses), and Average Number of Passengers in each Bus for each event.
- Be sure to enter the average daily passengers for the year in which the damage occurred (for Historic Damages) or was estimated (for Expected Damages).

| Rail or                  | Il or Damages Due to Delay and/or Extra Travel Time and Miles for<br>Passengers in Buses |                            |                                                        |                                                        |                                            |                                     |                         |  |  |  |  |
|--------------------------|------------------------------------------------------------------------------------------|----------------------------|--------------------------------------------------------|--------------------------------------------------------|--------------------------------------------|-------------------------------------|-------------------------|--|--|--|--|
| ervices<br>ges<br>Ferry) | Additional Time<br>per One-way Trip<br>(Hours)                                           | Additional Travel<br>Miles | Duration of Loss<br>or Reduction of<br>Services (Days) | Number of One-<br>way Traffic Trips<br>Per Day (Buses) | Average Number<br>of Passengers<br>per Bus | Loss of Services<br>Damages (Buses) | Total Part B<br>Damages |  |  |  |  |
| $\overline{\langle}$     |                                                                                          |                            |                                                        |                                                        |                                            |                                     |                         |  |  |  |  |
|                          |                                                                                          |                            |                                                        |                                                        |                                            |                                     |                         |  |  |  |  |
|                          |                                                                                          |                            |                                                        |                                                        |                                            |                                     |                         |  |  |  |  |
|                          |                                                                                          |                            |                                                        |                                                        |                                            |                                     |                         |  |  |  |  |

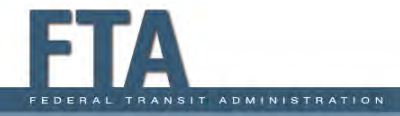

# TAB 3 – Section II: Pre-Resilience Expected Damages Questionnaire

Expected Damages Questionnaire – Number of Events, RIs

SIT ADMINISTRATION

 After selecting Expected Damages in Section I, begin Section II by entering How many documented expected damage events your have? (This may include one or more catastrophic events of known RI) and For how many of these expected damage events do you know the RIs?

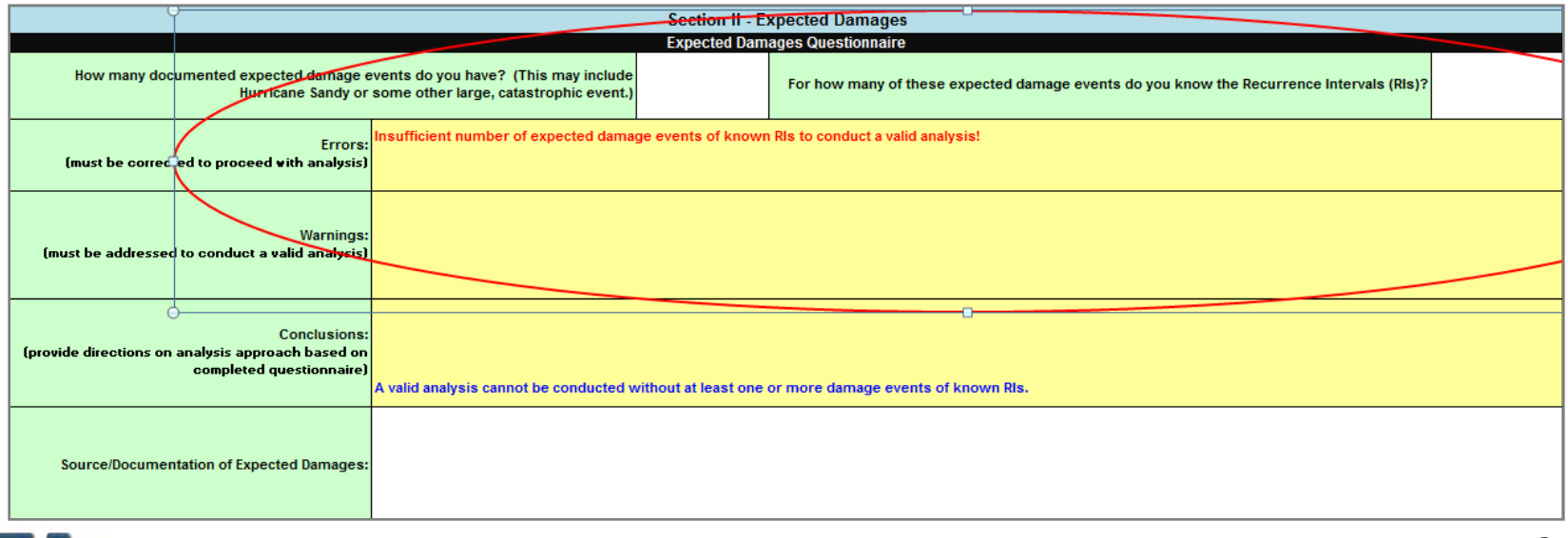

# TAB 3 – Section II: Expected Damages Questionnaire (continued)

Expected Damages Questionnaire – Rules on Number of Events, RIs

- You need between 1 and 12 expected damage events, <u>and</u> you must know the RI for each event to be included in your analysis.
- If your entries do not meet the criteria, then Errors, Warnings and/or Conclusions will appear.
  - Errors must be corrected to proceed with analysis
  - Warnings must be addressed to conduct a valid analysis
  - **Conclusions** provide directions on analysis approach
- Analyses based on <u>one damage event of known RI</u> are of limited accuracy and are <u>not recommended</u>.
- Analyses based on two or more expected damage events of known RIs are preferred, especially if one or more are based on Hurricane Sandy or some other large, catastrophic event

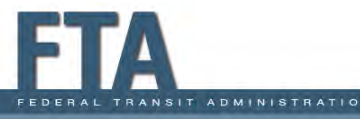

### TAB 3 – Section II: Source of Expected Damages

Source/Documentation of Expected Damages

- Describe or list the Source/Documentation of Expected Damages
- Expected damages (including service losses) and event RIs may be documented using transit agency studies, DOT traffic studies, engineering reports or other sources (building damage functions from FEMA BCA or HAZUS-MH, FEMA flood hazard RI data, ASCE 7 wind RI data)
- Include copies of studies or reports with the source and methodology used to determine expected damages as separate attachments.

| Section II - Expected Damages                                                                 |                                                                                 |                                                                                          |          |  |  |  |  |  |
|-----------------------------------------------------------------------------------------------|---------------------------------------------------------------------------------|------------------------------------------------------------------------------------------|----------|--|--|--|--|--|
|                                                                                               | Expected Dan                                                                    | ages Questionnaire                                                                       |          |  |  |  |  |  |
| How many documented expected damage<br>Hurricane Sandy or                                     | events do you have? (This may include<br>some other large, catastrophic event.) | For how many of these expected damage events do you know the Recurrence Intervals (RIs)? | Th<br>Re |  |  |  |  |  |
| Errors:<br>(must be corrected to proceed with analysis)                                       | Insufficient number of expected damage events of know                           | r Pils to conduct a valid analysis!                                                      | 1        |  |  |  |  |  |
| Warnings:<br>[must be addressed to conduct a valid analysis]                                  |                                                                                 |                                                                                          |          |  |  |  |  |  |
| Conclusions:<br>(provide directions on analysis approach based on<br>completed questionnaire) | A valid analysis, cannot Ste assiducted writing at least year                   | the more duringly writing to of known Re-                                                |          |  |  |  |  |  |
| Source/Documentation of Expected Damages:                                                     |                                                                                 |                                                                                          |          |  |  |  |  |  |
|                                                                                               | Expected                                                                        | Damages Dart A                                                                           |          |  |  |  |  |  |

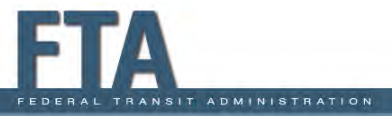

# TAB 3 – Section II: Expected Damages and Service Losses

#### Expected Damages and Service Losses

- Follow the General Notes on Entering Damages to complete Expected Damages
   Part A (damages) and Part B (service losses)
- Remember if you start a row in Part A, you must enter a value in every white cell in that row in Parts A <u>and</u> B, even if the value is 0.

| Expected Damages Part A           |                                                             |                                                       |                                                                   |                                                    |                                                                                                    |                                                                           |                                                         |                                            |                                                                |                                                 |                         |
|-----------------------------------|-------------------------------------------------------------|-------------------------------------------------------|-------------------------------------------------------------------|----------------------------------------------------|----------------------------------------------------------------------------------------------------|---------------------------------------------------------------------------|---------------------------------------------------------|--------------------------------------------|----------------------------------------------------------------|-------------------------------------------------|-------------------------|
|                                   |                                                             | Physical Dan                                          | nages Costs                                                       |                                                    | Resp                                                                                                    | onse and Recovery                                                         | Costs                                                   |                                            | Other Damage Cost                                              | s                                               |                         |
|                                   |                                                             |                                                       |                                                                   |                                                    |                                                                                                    |                                                                           |                                                         | (enter description of other damages below) |                                                                |                                                 |                         |
|                                   | (includes perman                                            | ent repairs to damaș                                  | ged fixed structures                                              | and rolling stock)                                 | (includes costs of emergency protective measures and<br>temporary repairs or measures that can be avoided by<br>the proposed project) |                                                                           |                                                         |                                            |                                                                |                                                 |                         |
| Recurrence<br>Interval<br>(Years) | Physical Damage<br>Costs<br>for Fixed<br>Structures<br>(\$) | Physical Damage<br>Costs<br>for Rolling Stock<br>(\$) | Base Year for<br>Physical Damages<br>Estimation<br>(4-digit Year) | Physical Damages<br>(Inflated to<br>Analysis Year) | Response and<br>Recovery Costs<br>(\$)                                                                                                | Base Year for<br>Response and<br>Recovery<br>Estimation<br>(4-digit Year) | Response and<br>Recovery (Inflated<br>to Analysis Year) | Other Damage<br>Costs<br>(\$)              | Base Year for<br>Other Damages<br>Estimation<br>(4-digit Year) | Other Damages<br>(Inflated to<br>Analysis Year) | Total Part A<br>Damages |
|                                   |                                                             |                                                       |                                                                   |                                                    |                                                                                                    |                                                                           |                                                         |                                            |                                                                |                                                 |                         |
|                                   |                                                             |                                                       |                                                                   |                                                    |                                                                                                    |                                                                           |                                                         |                                            |                                                                |                                                 |                         |
|                                   |                                                             |                                                       |                                                                   |                                                    |                                                                                                    |                                                                           |                                                         |                                            |                                                                |                                                 |                         |
|                                   |                                                             |                                                       |                                                                   |                                                    |                                                                                                    |                                                                           |                                                         |                                            |                                                                |                                                 |                         |
|                                   |                                                             |                                                       |                                                                   |                                                    |                                                                                                    |                                                                           |                                                         |                                            |                                                                |                                                 |                         |
|                                   |                                                             |                                                       |                                                                   |                                                    |                                                                                                    |                                                                           |                                                         |                                            |                                                                |                                                 |                         |
|                                   |                                                             |                                                       |                                                                   |                                                    |                                                                                                    |                                                                           |                                                         |                                            |                                                                |                                                 |                         |
|                                   |                                                             |                                                       |                                                                   |                                                    |                                                                                                    |                                                                           |                                                         |                                            |                                                                |                                                 |                         |
|                                   |                                                             |                                                       |                                                                   |                                                    |                                                                                                    |                                                                           |                                                         |                                            |                                                                |                                                 |                         |
|                                   |                                                             |                                                       |                                                                   |                                                    |                                                                                                    |                                                                           |                                                         |                                            |                                                                |                                                 |                         |
|                                   |                                                             |                                                       |                                                                   |                                                    |                                                                                                    |                                                                           |                                                         |                                            |                                                                |                                                 |                         |
|                                   |                                                             |                                                       |                                                                   |                                                    |                                                                                                    |                                                                           |                                                         |                                            |                                                                |                                                 |                         |
| Ready                             | ·                                                           |                                                       |                                                                   |                                                    |                                                                                                    |                                                                           |                                                         |                                            |                                                                |                                                 |                         |

|                                   |                                                                 |                                          |                                                                         |                                                | Expected                                       | Damages Part B             |                                                        |                                                        |                                            |                                     |                         |
|-----------------------------------|-----------------------------------------------------------------|------------------------------------------|-------------------------------------------------------------------------|------------------------------------------------|------------------------------------------------|----------------------------|--------------------------------------------------------|--------------------------------------------------------|--------------------------------------------|-------------------------------------|-------------------------|
| Cost of Los                       | s of Transit Services<br>for Passengers<br>(\$/Passenger/Hour): | \$ 15.580                                |                                                                         |                                                |                                                |                            |                                                        |                                                        |                                            |                                     |                         |
| Current                           | ederal Mileage Rate<br>(\$/Mile):                               | \$ 0.560                                 |                                                                         |                                                |                                                |                            |                                                        |                                                        |                                            |                                     |                         |
|                                   | Damages Due to                                                  | Delay and/or Extra 1<br>Ferry S          | ravel Time for Pass<br>ervices                                          | engers in Rail or                              |                                                | Damages (                  | Due to Delay and/or<br>Passenge                        | Extra Travel Time an<br>rs in Buses                    | d Miles for                                |                                     |                         |
| Recurrence<br>Interval<br>(Years) | Delay or Extra<br>Travel Time<br>(Hours)                        | Average Daily<br>Number of<br>Passengers | Duration of Loss<br>or Reduction of<br>Rail or Ferry<br>Services (Days) | Loss of Services<br>Damages<br>(Rail or Ferry) | Additional Time<br>per One-way Trip<br>(Hours) | Additional Travel<br>Miles | Duration of Loss<br>or Reduction of<br>Services (Days) | Number of One-<br>way Traffic Trips<br>Per Day (Buses) | Average Number<br>of Passengers<br>per Bus | Loss of Services<br>Damages (Buses) | Total Part B<br>Damages |
|                                   |                                                                 |                                          |                                                                         |                                                |                                                |                            |                                                        |                                                        |                                            |                                     |                         |
|                                   |                                                                 |                                          |                                                                         |                                                |                                                |                            |                                                        |                                                        |                                            |                                     |                         |
|                                   |                                                                 |                                          |                                                                         |                                                |                                                |                            |                                                        |                                                        |                                            |                                     |                         |
|                                   |                                                                 |                                          |                                                                         |                                                |                                                |                            |                                                        |                                                        |                                            |                                     |                         |
|                                   |                                                                 |                                          |                                                                         |                                                |                                                |                            |                                                        |                                                        |                                            |                                     |                         |
|                                   |                                                                 |                                          |                                                                         |                                                |                                                |                            |                                                        |                                                        |                                            |                                     |                         |
|                                   |                                                                 |                                          |                                                                         |                                                |                                                |                            |                                                        |                                                        |                                            |                                     |                         |
|                                   |                                                                 |                                          |                                                                         |                                                |                                                |                            |                                                        |                                                        |                                            |                                     |                         |
|                                   |                                                                 |                                          |                                                                         |                                                |                                                |                            |                                                        |                                                        |                                            |                                     |                         |
|                                   |                                                                 |                                          |                                                                         |                                                |                                                |                            |                                                        |                                                        |                                            |                                     |                         |
|                                   |                                                                 |                                          |                                                                         |                                                |                                                |                            |                                                        |                                                        |                                            |                                     |                         |
|                                   |                                                                 |                                          |                                                                         |                                                |                                                |                            |                                                        |                                                        |                                            |                                     |                         |
|                                   |                                                                 | AB 1 - 1001 Info 🦯                       | TAB 2 - Project In                                                      | TAB                                            | 3 - Pre-кеs Damaç                              | Jes / IAB 4 - Pos          | t-Kes Damages 🦯                                        | TAB 5 - Analysis R                                     |                                            |                                     |                         |

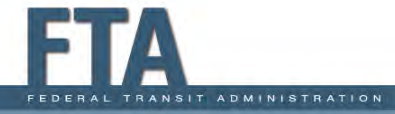

### TAB 3 – Section III: Pre-Resilience Historic Damages – Analysis Duration

Historic Damages – Analysis Duration

- After selecting Historic Damages in Section I, begin Section III by entering the 4-digit Year Built of the facility being protected to determine the Analysis Duration.
- Regardless of you entry for the Year Built, the Analysis Duration does not go back before 1908, and the calculations will use a Analysis Duration is 10 years.

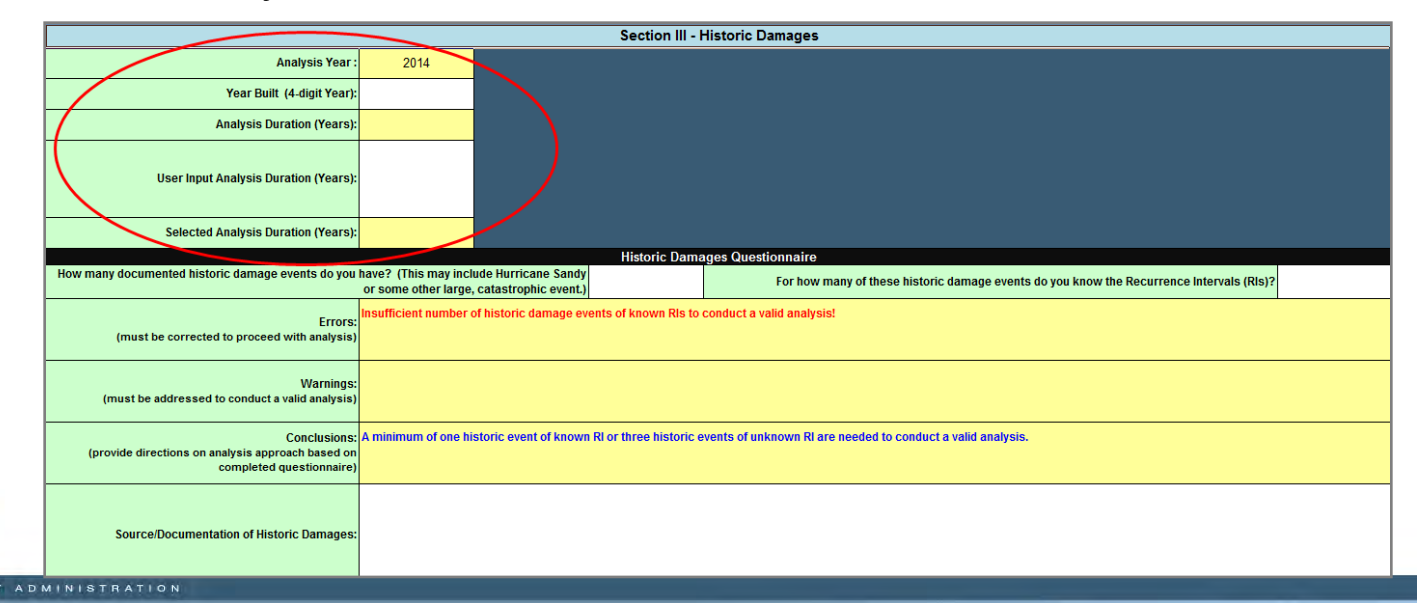

### TAB 3 – Section III: Historic Damages – Analysis Duration Adjustments

#### Historic Damages – Number of Events, RIs

- Enter a User Input Analysis Duration in years if you choose to adjust the Analysis Duration from the duration based on the Year Built.
- User Input Analysis Duration may be used with supporting documentation for the following situations:
  - 1) Discontinuities in damage records
  - 2) Replacement of facility
  - 3) Change in local flow conditions
  - 4) Structure age is old or hard to determine (use 50 years)

ADMINISTRATION

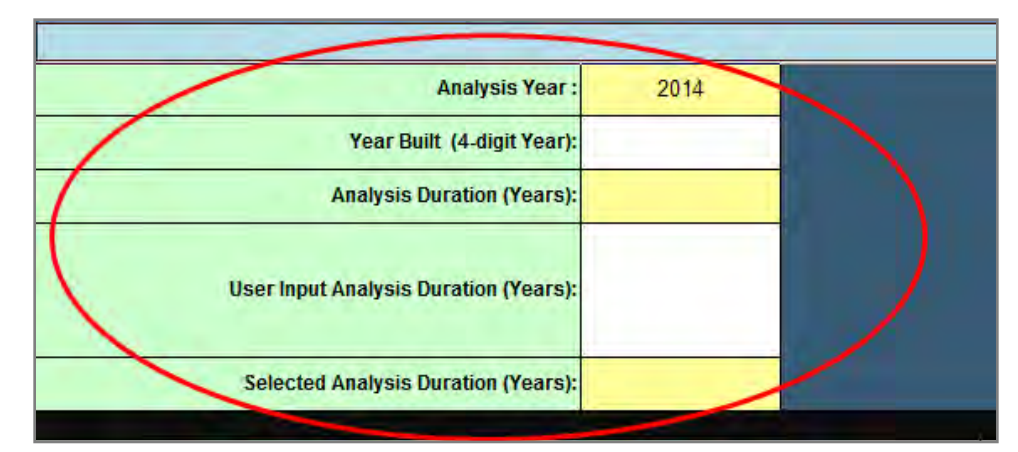

NOTE: Significant documentation requirements apply for User Input Analysis Durations of less than 30 years

### TAB 3 – Section III: Historic Damages Questionnaire

Historic Damages Questionnaire – Number of Events, RIs

 After selecting Historic Damages in Section I and determining the Analysis Duration, continue Section III by entering How many documented historic damage events your have? (This may include one or more catastrophic events of known RI) and For how many of these historic damage events do you know the RIs?

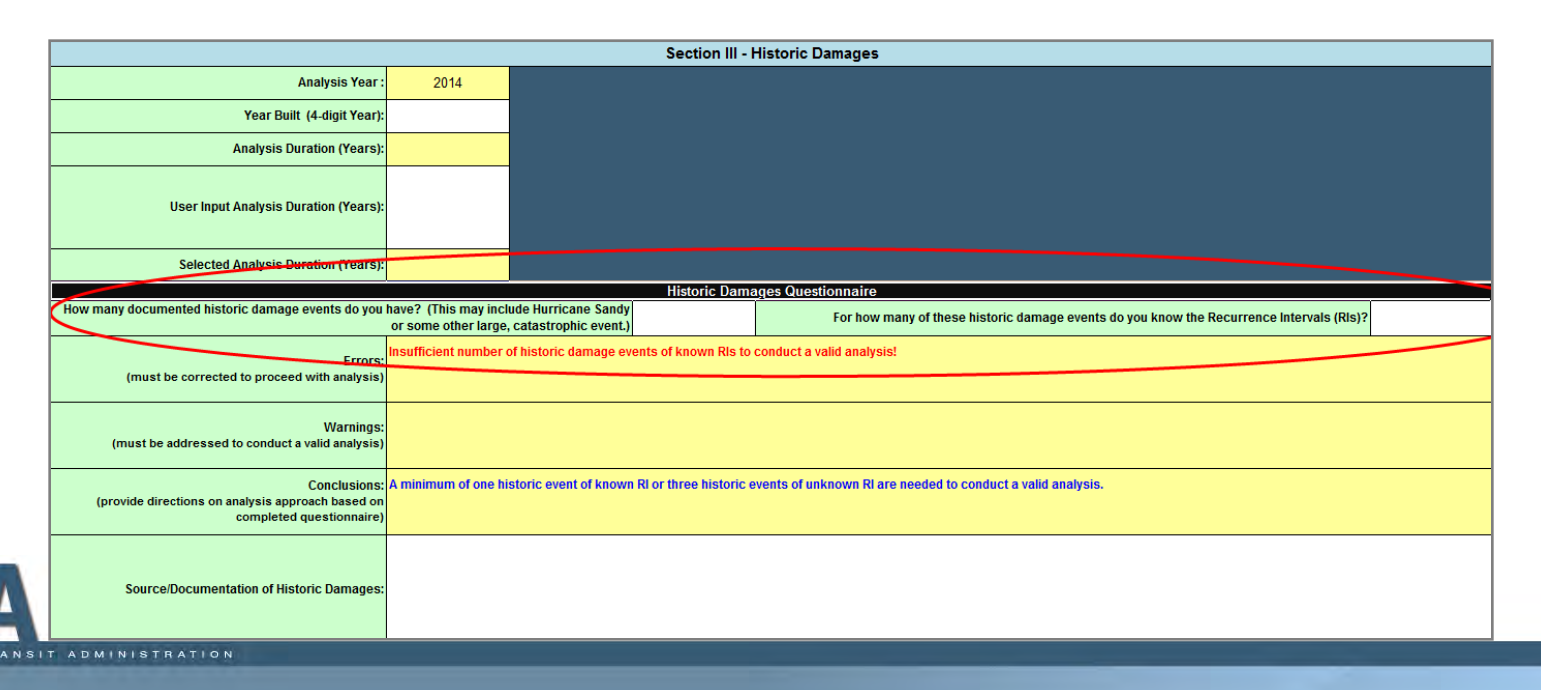

# TAB 3 – Section III: Historic Damages Questionnaire (continued)

Historic Damages Questionnaire – Rules on Number of Events, RIs

- You must have between 1 and 12 historic damage events that meet one of the following situations.
  - 1) At least 3 historic events with unknown RIs occurring in different years
  - 2) At least 1 (no more than 2) historic events with known RIs
  - A combination of historic events with known and unknown RIs as described in situations 1) and 2), where the total values of the known RI events exceed the values of all unknown RI events
- Entries that do not meet the criteria will generate Errors, Warnings and/or Conclusions
  - Errors must be corrected to proceed with analysis
  - Warnings must be addressed to conduct a valid analysis
  - **Conclusions** provide directions on analysis approach

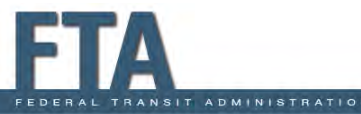

# TAB 3 – Section III: Historic Damages Questionnaire (continued)

#### <u>Historic Damages Questionnaire – Preferred Approaches</u>

- As with expected damages, analyses based on <u>one historic damage</u> <u>event of known RI</u> are of limited accuracy and are <u>not recommended</u>.
- Analyses based on two historic events of known RIs are better, especially if one of the known historic event RIs is for Hurricane Sandy (or some other large, catastrophic event) and the other known historic event RI is based on a more frequently occurring event.
- Analyses based on three or more historic events with a combination of up to two known RIs are preferred, especially if one or more of the known historic event RIs is for Hurricane Sandy or some other large, catastrophic event and the other historic event RIs are based on more frequently occurring events.

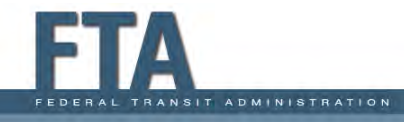

### TAB 3 – Section III: Source of Historic Damages

Source/Documentation of Historic Damages

- Describe or list the Source/Documentation of Historic Damages
  - Historic damages including service losses may be documented using disaster damage worksheets, insurance claims, repair records, news articles citing credible sources, transit agency statistics, maps, or annual reports
  - Historic event RIs may be documented using stream or tide gage data, FEMA FIS data, agency/expert determination, climatological data, rain gauge data, FEMA BCA information, or ASCE data
- Include copies of studies or reports with the source and methodology used to determine historic damages as separate attachments.

|                                                                                               | Historic Dar                                                                         | nages Questionnaire                                                                      |
|-----------------------------------------------------------------------------------------------|--------------------------------------------------------------------------------------|------------------------------------------------------------------------------------------|
| How many documented historic damage events do you                                             | have? (This may include Hurricane Sandy<br>or some other large, catastrophic event.) | For how many of these historic damage events do you know the Recurrence Intervals (RIs)? |
| Errors:<br>(must be corrected to proceed with analysis)                                       | Insufficient number of historic damage events of known RIs t                         | o conduct a valid analysis!                                                              |
| Warnings:<br>(must be addressed to conduct a valid analysis)                                  |                                                                                      |                                                                                          |
| Conclusions:<br>(provide directions on analysis approach based on<br>completed questionnaire) | A minimum of one historic event of known Ri or three historic                        | events of unknown RI are needed to conduct a valid analysis.                             |
| Source/Documentation of Historic Damages:                                                     |                                                                                      |                                                                                          |

3-47

### TAB 3 – Section III: Historic Damages and Service Losses with Unknown RIs

#### Historic Damages & Service Losses (Unknown RIs)

- Follow General Notes on Entering Damages to complete Historic Damages Part A (damages) and Part B (service losses)
- Remember if you start a row in Part A, you must enter values in every white cell in that row in Parts A <u>and</u> B, even if the value is 0.

|                              |                                                          |                                                       |                                                                   | Historie                                           | c Damages Part A                       | Unknown Recurre                                                           | ince Interval)                                          |                               |                                                                |                                                 |                         |
|------------------------------|----------------------------------------------------------|-------------------------------------------------------|-------------------------------------------------------------------|----------------------------------------------------|----------------------------------------|---------------------------------------------------------------------------|---------------------------------------------------------|-------------------------------|----------------------------------------------------------------|-------------------------------------------------|-------------------------|
|                              |                                                          | Physical Da                                           | mages Costs                                                       |                                                    | Response and Recovery Costs            |                                                                           |                                                         | Other Damage Costs            |                                                                |                                                 | -                       |
|                              | (includes perma                                          | rient repairs to dama                                 | ged fixed structures a                                            | and rolling stock)                                 | (includes costs o<br>temporary repairs | of emergency protect<br>or measures that or<br>proposed project)          | tive measures and<br>in be avoided by the               | (enter de                     | scription of other dama                                        | ption of other damages below)                   |                         |
| Event Year<br>(4-digit Year) | Physical Damage<br>Costs<br>for Fixed Structures<br>(\$) | Physical Damage<br>Costs<br>for Rolling Stock<br>(\$) | Base Year for<br>Physical Damages<br>Estimation<br>(4-digit Year) | Physical Damages<br>(Inflated to Analysis<br>Year) | Response and<br>Recovery Costs<br>(5)  | Base Year for<br>Response and<br>Recovery<br>Estimation<br>(4-digit Year) | Response and<br>Recovery (inflated<br>to Analysis Year) | Other Damage<br>Costs<br>(\$) | Base Year for Other<br>Damages<br>Estimation<br>(4-digit Year) | Other Damages<br>(Inflated to Analysis<br>Year) | Total Part A<br>Damages |
|                              |                                                          |                                                       |                                                                   |                                                    |                                        |                                                                           |                                                         |                               |                                                                |                                                 |                         |
| _                            |                                                          |                                                       |                                                                   |                                                    |                                        |                                                                           |                                                         |                               |                                                                |                                                 |                         |
|                              |                                                          |                                                       |                                                                   |                                                    |                                        |                                                                           |                                                         |                               |                                                                |                                                 |                         |

|                              |                                               |                                          | _                                                                       | Histor                                         | ic Damages Part B (                            | Unknown Recurre            | nce Interval)                                          |                                                       |                                            |                                     |                         |
|------------------------------|-----------------------------------------------|------------------------------------------|-------------------------------------------------------------------------|------------------------------------------------|------------------------------------------------|----------------------------|--------------------------------------------------------|-------------------------------------------------------|--------------------------------------------|-------------------------------------|-------------------------|
| Cost of Loss o<br>Passengers | f Transit Services for<br>(\$Passunger/Hour): | s 15.580                                 |                                                                         |                                                |                                                |                            |                                                        |                                                       |                                            |                                     |                         |
| Current                      | Federal Mileage Rate<br>(S:Mile):             | \$ 0.560                                 |                                                                         |                                                |                                                |                            |                                                        |                                                       |                                            |                                     |                         |
|                              | Damages Due to D                              | elay and/or Extra Tr<br>Sec              | avel Time for Passeng<br>vices                                          | ers in Rail or Ferry                           |                                                | Damage                     | s Due to Delay and/or<br>Passenge                      | Extra Travel Time and<br>rs in Buses                  | Miles for                                  |                                     |                         |
| Event Year<br>(4-digit Year) | Delay or Extra<br>Travel Time (Hours)         | Average Daily<br>Number of<br>Passengers | Duration of Loss or<br>Reduction of Rail or<br>Ferry Services<br>(Days) | Loss of Services<br>Damages<br>(Rail or Ferry) | Additional Time per<br>One-way Trip<br>(Hours) | Additional Travel<br>Miles | Duration of Loss or<br>Reduction of<br>Services (Days) | Number of One-way<br>Traffic Trips Per<br>Day (Buses) | Average Number of<br>Passengers per<br>Bus | Loss of Services<br>Damages (Buses) | Total Part B<br>Damages |
|                              |                                               |                                          |                                                                         |                                                |                                                |                            |                                                        |                                                       |                                            |                                     |                         |
|                              |                                               |                                          |                                                                         |                                                |                                                |                            |                                                        |                                                       |                                            |                                     |                         |
|                              | -                                             |                                          |                                                                         |                                                | -                                              |                            | -                                                      |                                                       |                                            |                                     | -                       |
|                              |                                               |                                          |                                                                         |                                                |                                                |                            |                                                        |                                                       |                                            |                                     |                         |
|                              |                                               |                                          |                                                                         |                                                |                                                |                            |                                                        |                                                       |                                            |                                     |                         |
|                              |                                               |                                          |                                                                         |                                                |                                                |                            |                                                        |                                                       |                                            |                                     |                         |
|                              |                                               |                                          |                                                                         |                                                |                                                |                            |                                                        |                                                       |                                            |                                     |                         |
|                              |                                               |                                          |                                                                         |                                                |                                                |                            |                                                        |                                                       |                                            |                                     |                         |

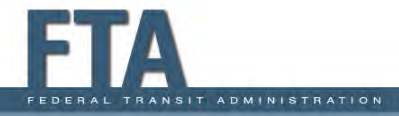

### TAB 3 – Section III: Historic Damages and Service Losses with Known RIs

Historic Damages & Service Losses (Known RIs)

- Follow General Notes on Entering Damages to complete Historic Damages Part C (damages) and Part D (service losses)
- Remember if you start a row in Part C, you must enter values in every white cell in that row in Parts C and D, even if the value is 0.

|                                                                 |                                                                            |                                                       | Histor                                                            | ic Damages Part C                                 | (Known Recurren                                                                                                    | ce Interval)                                                              |                                                        |                               |                                                                |                                                |
|-----------------------------------------------------------------|----------------------------------------------------------------------------|-------------------------------------------------------|-------------------------------------------------------------------|---------------------------------------------------|----------------------------------------------------------------------------------------------------|---------------------------------------------------------------------------|--------------------------------------------------------|-------------------------------|----------------------------------------------------------------|------------------------------------------------|
|                                                                 |                                                                            | Physical Dar                                          | nages Costs                                                       |                                                   | Response and Recovery Costs                                                                                                    |                                                                           |                                                        | Other Damage Costs            |                                                                |                                                |
|                                                                 |                                                                            |                                                       |                                                                   |                                                   |                                                                                                    |                                                                           |                                                        | (enter des                    | cription of other dam                                          | ages belov)                                    |
|                                                                 | (includes permanent repairs to damaged fixed structures and rolling stock) |                                                       |                                                                   |                                                   | (includes costs of emergency protective measures and<br>temporary repairs or measures that can be avoided by the<br>proposed project) |                                                                           |                                                        |                               |                                                                |                                                |
| Damage Year Known Recurrence<br>(4-digit Year) Interval (Years) | Physical Damage<br>Costs<br>for Fixed<br>Structures<br>(\$)                | Physical Damage<br>Costs<br>for Rolling Stock<br>(\$) | Base Year for<br>Physical Damages<br>Estimation<br>(4-digit Year) | Physical Damages<br>(Inflated to Current<br>Year) | Response and<br>Recovery Costs<br>that can be Avoided<br>by Proposed<br>Measures<br>(\$)                                              | Base Year for<br>Response and<br>Recovery<br>Estimation<br>(4-digit Year) | Response and<br>Recovery (Inflated<br>to Current Year) | Other Damage<br>Costs<br>(\$) | Base Year for Other<br>Damages<br>Estimation<br>(4-digit Year) | Other Damages<br>(Inflated to Current<br>Year) |
|                                                                 |                                                                            |                                                       |                                                                   |                                                   |                                                                                                    |                                                                           |                                                        |                               |                                                                |                                                |
|                                                                 |                                                                            |                                                       |                                                                   |                                                   |                                                                                                    |                                                                           |                                                        |                               |                                                                |                                                |

|                                        | Historic Damages Part D (Known Recurrence Interval)   |                                          |                                          |                                                                         |                                                |                                                             |                            |                                                        |                                                        |                                            |                                     |
|----------------------------------------|-------------------------------------------------------|------------------------------------------|------------------------------------------|-------------------------------------------------------------------------|------------------------------------------------|-------------------------------------------------------------|----------------------------|--------------------------------------------------------|--------------------------------------------------------|--------------------------------------------|-------------------------------------|
| Cost of Loss of T<br>(\$/Pa            | Fransit Services<br>for Passengers<br>assenger/Hour): | \$ 15.580                                |                                          |                                                                         |                                                |                                                             |                            |                                                        |                                                        |                                            |                                     |
| Current Feder                          | ral Mileage Rate<br>(\$/Mile):                        | \$ 0.560                                 |                                          |                                                                         |                                                |                                                             |                            |                                                        |                                                        |                                            |                                     |
|                                        |                                                       | Damages Due to De                        | elay and/or Extra Tra                    | el Time for Passeng                                                     | ers in Rail or Ferry                           | Damages Due to Delay and/or Extra Travel Time and Miles for |                            |                                                        |                                                        |                                            |                                     |
|                                        |                                                       |                                          | Sen                                      | vices                                                                   |                                                | Passengers in Buses                                         |                            |                                                        |                                                        |                                            |                                     |
| Damage Year Knor<br>(4-digit Year) Int | wn Recurrence<br>terval (Years)                       | Delay or Extra<br>Travel Time<br>(Hours) | Average Daily<br>Number of<br>Passengers | Duration of Loss or<br>Reduction of Rail or<br>Ferry Services<br>(Days) | Loss of Services<br>Damages<br>(Rail or Ferry) | Additional Time per<br>One-way Trip<br>(Hours)              | Additional Travel<br>Miles | Duration of Loss or<br>Reduction of<br>Services (Days) | Number of One-<br>way Traffic Trips<br>Per Day (Buses) | Average Number of<br>Passengers per<br>Bus | Loss of Services<br>Damages (Buses) |
|                                        |                                                       |                                          |                                          |                                                                         |                                                |                                                             |                            |                                                        |                                                        |                                            |                                     |
|                                        |                                                       |                                          |                                          |                                                                         |                                                |                                                             |                            |                                                        |                                                        |                                            |                                     |

### **TAB 4: Post-Resilience Damages**

#### TAB 4 – Post-Resilience Damages

- Tab 4 in the HMCE Tool provides data on post-resilience damages
- Post-resilience damages are damages expected to occur after the resilience project design level of effectiveness been reached. For instance, if a project is designed to protect up to the 500-year event, there should be some post-resilience damages beginning at the 500year event

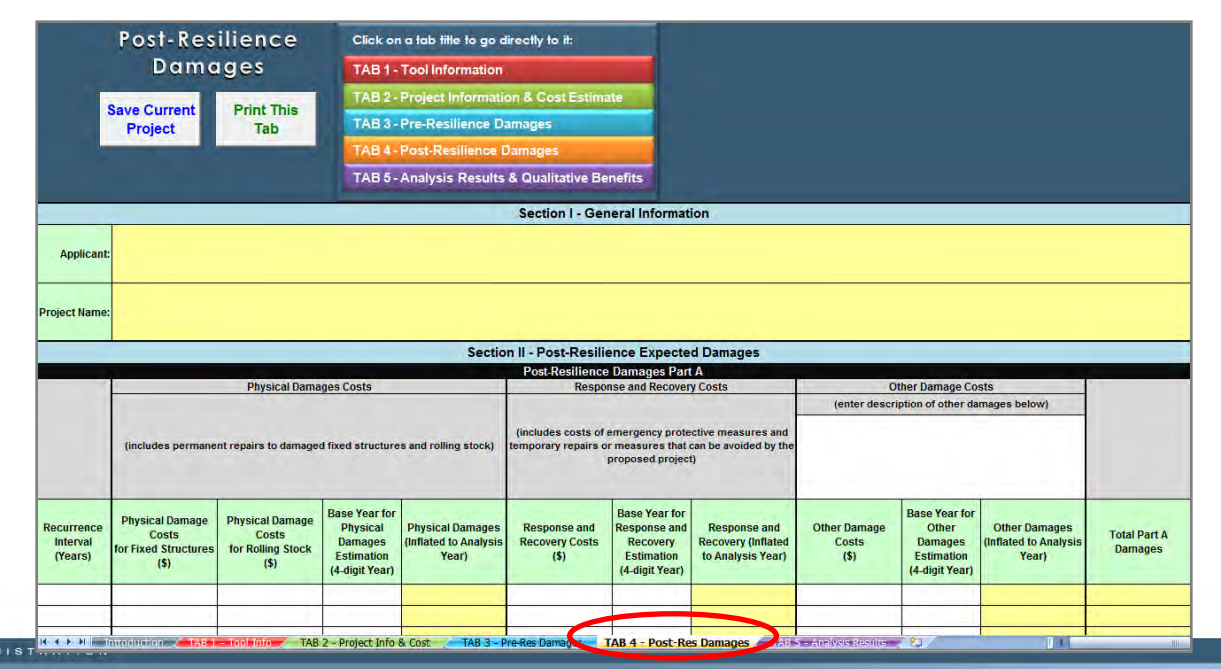

# **TAB 4: Post-Resilience Damages Basic Guidance Assumptions**

Post-resilience damages estimation guidance assumptions based on project type, design level of effectiveness, and pre-resilience damages:

- <u>Acquisition/Relocation:</u> Zero post-resilience damages
- Elevation: No post-resilience damages until design level of effectiveness is reached, then use minimum pre-resilience damages beginning at design level of effectiveness
- <u>Flood barriers/Dry floodproofing:</u> No pre-resilience damages until design level of effectiveness is reached, then apply pre-resilience damages that would occur at that flood level
- Wet floodproofing: Reduce pre-resilience damages to reflect reduced cleanup or downtime costs until design level of effectiveness is reached, then apply maximum pre-resilience damages that would occur for that flood level
- Other projects: Generally use no post-resilience damages until design level of effectiveness if reached, then either conservatively assume the maximum preresilience damages once the design level of effectiveness is reached or incrementally increase pre-resilience damages as RIs increase.

### TAB 4: Post-Resilience Damages and Service Losses

#### Post-Resilience Damages and Service Losses

- Follow the General Notes on Entering Damages to complete Post-Resilience Damages Part A (damages) and Part B (service losses)
- Remember if you start a row in Part A, you must enter a value in every white cell in that row in Parts A <u>and</u> B, even if the value is 0.

|                                   |                                                          |                                                       |                                                                      | Sectio                                             | n II - Post-Resili                                                                                                    | ence Expecte                                                              | d Damages                                               |                               |                                                                   |                                                 |                         |
|-----------------------------------|----------------------------------------------------------|-------------------------------------------------------|----------------------------------------------------------------------|----------------------------------------------------|----------------------------------------------------------------------------------------------------|---------------------------------------------------------------------------|---------------------------------------------------------|-------------------------------|-------------------------------------------------------------------|-------------------------------------------------|-------------------------|
|                                   |                                                          |                                                       |                                                                      |                                                    | Post Resilience                                                                                                    | a Damages Part                                                            | A                                                       |                               |                                                                   |                                                 |                         |
|                                   |                                                          | Physical Dama                                         | iges Costs                                                           |                                                    | Respo                                                                                                    | inse and Recover                                                          | y Costs                                                 | Other Damage Costs            |                                                                   |                                                 |                         |
|                                   |                                                          |                                                       |                                                                      |                                                    |                                                                                                    |                                                                           |                                                         | (enter descr                  | iplion of other da                                                | mages below)                                    |                         |
|                                   | (includes permane                                        | at repairs to damage                                  | d fixed structure                                                    | s and rolling stock)                               | includes costs of emergency protective measures and<br>temporary repairs or measures that can be evolded by the<br>proposed project) |                                                                           |                                                         |                               |                                                                   |                                                 |                         |
| Recurrence<br>Interval<br>(Years) | Physical Damage<br>Costs<br>for Fixed Structures<br>(\$) | Physical Demage<br>Costs<br>for Rolling Stock<br>(\$) | Base Year for<br>Physical<br>Damages<br>Estimation<br>(4-digit Year) | Physical Damages<br>(Inflated to Analysis<br>Year) | Response and<br>Recovery Costs<br>(\$)                                                                                               | Base Year for<br>Response and<br>Recovery<br>Estimation<br>(4-digit Year) | Response and<br>Recovery (Inflated<br>to Analysis Year) | Other Damage<br>Costs<br>(\$) | Base Year for<br>Other<br>Damages<br>Estimation<br>(4-digit Year) | Other Damages<br>(Inflated to Analysis<br>Year) | Total Part A<br>Damages |
|                                   |                                                          |                                                       |                                                                      | -                                                  |                                                                                                    |                                                                           |                                                         |                               |                                                                   |                                                 |                         |
|                                   |                                                          |                                                       |                                                                      |                                                    |                                                                                                    |                                                                           |                                                         |                               |                                                                   |                                                 |                         |
|                                   |                                                          |                                                       |                                                                      |                                                    |                                                                                                    |                                                                           |                                                         |                               |                                                                   |                                                 |                         |
|                                   |                                                          |                                                       |                                                                      |                                                    |                                                                                                    |                                                                           |                                                         |                               |                                                                   |                                                 |                         |
| -                                 |                                                          |                                                       |                                                                      |                                                    |                                                                                                    |                                                                           |                                                         |                               |                                                                   |                                                 |                         |
| _                                 |                                                          |                                                       |                                                                      |                                                    |                                                                                                    | 1                                                                         |                                                         |                               |                                                                   |                                                 |                         |
|                                   |                                                          |                                                       |                                                                      |                                                    |                                                                                                    |                                                                           |                                                         |                               | -                                                                 |                                                 | _                       |
|                                   |                                                          |                                                       |                                                                      |                                                    | -                                                                                                    |                                                                           |                                                         |                               |                                                                   |                                                 |                         |

|                                         |                                                                                                    |                                          | <u> </u>                                                            |                                                | Post-Resilience                                | Damages Par                | t B                                                    |                                                       |                                               | -                                   |                         |
|-----------------------------------------|----------------------------------------------------------------------------------------------------|------------------------------------------|---------------------------------------------------------------------|------------------------------------------------|------------------------------------------------|----------------------------|--------------------------------------------------------|-------------------------------------------------------|-----------------------------------------------|-------------------------------------|-------------------------|
| Cost of Loss of<br>Passenger<br>Current | of Transit Services for<br>s (\$PassengerHour):<br>Federal Mileage Rate<br>(\$Mile):                                                                                                    | \$ 15.580<br>\$ 0.560                    |                                                                     |                                                |                                                |                            |                                                        | and and                                               |                                               |                                     |                         |
|                                         | Damages Due to Delay and/or Extra Travel Time for Passengers in Rail or Damages Due to Delay and/or Extra Travel Time and Miles for Damages Due to Delay and/or Extra Travel Time and Miles for Delay and/or Extra Travel Time and Miles for Delay and/or Extra Travel Time and Miles for Delay and/or Extra Travel Time and Miles for Delay and/or Extra Travel Time and Miles for Delay and/or Extra Travel Time and Miles for Delay and/or Extra Travel Time and Miles for Delay and/or Extra Travel Time and Miles for Delay and/or Extra Travel Time and Miles for Delay and/or Extra Travel Time and Miles for Delay and/or Extra Travel Time and Miles for Delay and/or Extra Travel Time and Miles for Delay and/or Extra Travel Time and Miles for Delay and/or Extra Travel Time and/or Extra Time and/or Extra Time and/or Extra Time and/or Extra Time and/or Extra Time and/or Extra Time and/or Extra Time and/or Extra Time and/or Extra Time and/or Extra Time and/or Extra Time and/or Extra Time and/or Extra Time and/or Extra Time and/or Extr |                                          |                                                                     |                                                |                                                |                            |                                                        |                                                       |                                               |                                     |                         |
| Recurrence<br>Interval<br>(Years)       | Delay or Extra<br>Travel Time (Hours)                                                                                                    | Average Daily<br>Number of<br>Passengers | Duration of<br>Loss or<br>Reduction of<br>Rail or Ferry<br>Services | Loss of Services<br>Damages<br>(Rail or Ferry) | Additional Time per<br>One-way Trip<br>(Hours) | Additional<br>Travel Miles | Duration of Loss or<br>Reduction of<br>Services (Days) | Number of One-way<br>Traffic Trips Per<br>Day (Buses) | Average<br>Number of<br>Passengers<br>per Bus | Loss of Services<br>Damages (Buses) | Total Part B<br>Damages |
|                                         |                                                                                                    |                                          | -                                                                   |                                                |                                                |                            |                                                        |                                                       |                                               |                                     |                         |
|                                         |                                                                                                    |                                          |                                                                     |                                                |                                                |                            |                                                        |                                                       |                                               |                                     |                         |
|                                         | 1                                                                                                    | -                                        |                                                                     |                                                | 10.000 A                                       |                            |                                                        | A.,                                                   |                                               |                                     |                         |
|                                         |                                                                                                    |                                          | -                                                                   |                                                |                                                | _                          |                                                        |                                                       |                                               | -                                   |                         |
|                                         |                                                                                                    |                                          |                                                                     | -                                              |                                                |                            |                                                        | 1                                                     |                                               |                                     |                         |
|                                         |                                                                                                    |                                          |                                                                     |                                                |                                                |                            |                                                        |                                                       |                                               |                                     |                         |
|                                         | -                                                                                                    |                                          |                                                                     |                                                | -                                              |                            |                                                        |                                                       |                                               |                                     |                         |
|                                         |                                                                                                    |                                          | -                                                                   |                                                |                                                |                            |                                                        | -                                                     |                                               |                                     |                         |
|                                         |                                                                                                    |                                          |                                                                     |                                                |                                                |                            |                                                        |                                                       |                                               |                                     |                         |

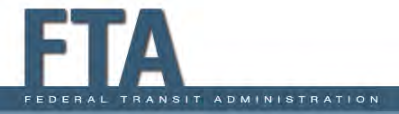

## TAB 4: Source of Post-Resilience Damages

Source/Documentation of Post-Resilience

- At the bottom of Tab 4, describe or list the Source/Documentation of Post-Resilience Damages
- Post-resilience damages (including service losses) may be documented using engineering or technical reports, detailed project scopes with plans and specifications
- Include copies of studies or reports with the source and methodology used to determine postresilience damages as separate attachments.

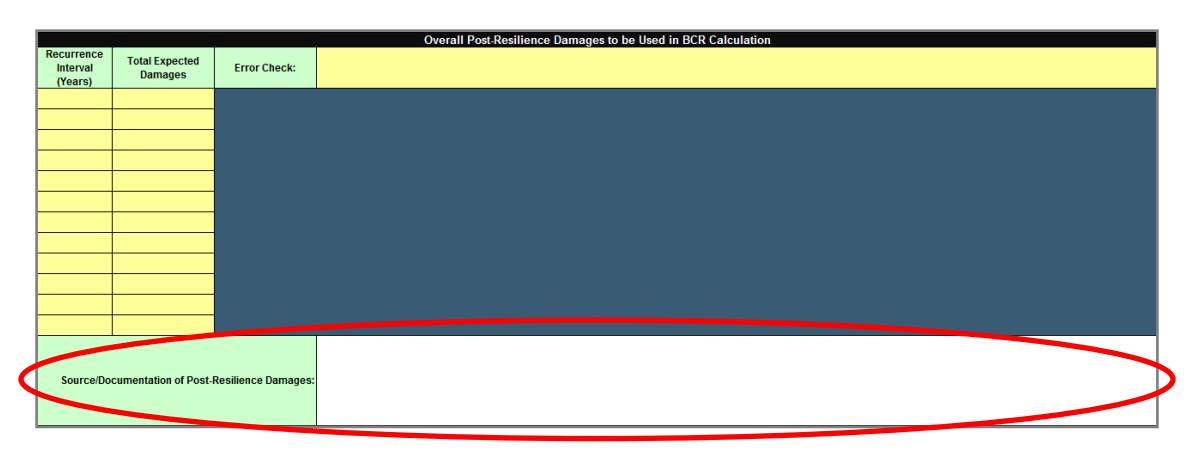

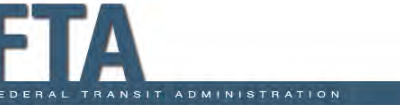

# TAB 5 – Analysis Results & Qualitative Benefits: Overview

#### TAB 5 – Analysis Results & Qualitative Benefits

- Tab 5 Sections I-IV review project benefits and costs calculated by the HMCE Tool and provide a Benefit-Cost Ratio (BCR) as the final output
- Tab 5 Section V allows users to input other qualitative project benefits that may not be reflected in the HMCE Tool BCR

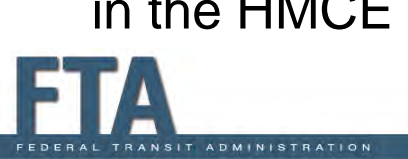

| Ana<br>Qual                    | lysis Resu<br>itative Be                       | ults &<br>nefits             |                                | on a tab title to go<br>- Tool Information                       |                           |                        |  |  |  |  |  |
|--------------------------------|------------------------------------------------|------------------------------|--------------------------------|------------------------------------------------------------------|---------------------------|------------------------|--|--|--|--|--|
| Save Current<br>Project        | Print This<br>Tab                              | Print Tabs<br>2 - 5          | TAB 2<br>TAB 3<br>TAB 4        | - Project information<br>- Pre-Resilience [<br>- Post-Resilience |                           |                        |  |  |  |  |  |
|                                | TAB 5- Analysis Results & Qualitative Benefits |                              |                                |                                                                  |                           |                        |  |  |  |  |  |
| Applicant:                     |                                                |                              |                                |                                                                  |                           |                        |  |  |  |  |  |
| Address Line 1:                |                                                |                              |                                |                                                                  |                           |                        |  |  |  |  |  |
| Address Line 2:                |                                                |                              |                                |                                                                  |                           |                        |  |  |  |  |  |
| City:                          |                                                |                              | Zip:                           |                                                                  |                           |                        |  |  |  |  |  |
| Phone 1:                       |                                                | Ext:                         | Phone 2:                       |                                                                  | Ext:                      |                        |  |  |  |  |  |
|                                | I                                              | Section II - Pro             | ject Information               |                                                                  |                           |                        |  |  |  |  |  |
| Project Name:                  |                                                |                              |                                |                                                                  |                           |                        |  |  |  |  |  |
| Application Date:              |                                                |                              |                                |                                                                  |                           |                        |  |  |  |  |  |
| Analysis Year: 2               | 2014                                           |                              |                                |                                                                  |                           |                        |  |  |  |  |  |
|                                |                                                | Section III - Res            | silience Damages               |                                                                  |                           |                        |  |  |  |  |  |
|                                | Pre-Resilience Dar                             | mages*                       |                                | Post-Resilience D                                                | amages                    |                        |  |  |  |  |  |
| Recurrence Interval<br>(Years) | Total Damages                                  | Annualized Damages           | Recurrence Interval<br>(Years) | Total Damages                                                    | Annualized Damages        |                        |  |  |  |  |  |
|                                |                                                |                              |                                |                                                                  |                           |                        |  |  |  |  |  |
|                                |                                                |                              |                                |                                                                  |                           |                        |  |  |  |  |  |
|                                |                                                |                              |                                |                                                                  |                           |                        |  |  |  |  |  |
|                                |                                                |                              |                                |                                                                  |                           |                        |  |  |  |  |  |
|                                |                                                |                              |                                |                                                                  |                           |                        |  |  |  |  |  |
| I Introducti                   | ion 🖌 TAB 1 - Tool Ir                          | nfo TAB 2 - Project Info & ( | Cost TAB 3 - Pre-R             | es Damages                                                       | 4 - Post-Res Damage TAB 5 | - Analysis Results 🖏 / |  |  |  |  |  |

# TAB 5 – Section IV: Final Results of BCA (Benefit-Cost Ratio)

Final Results of BCA: Expressed as a Benefit-Cost Ratio (BCR)

- BCR > 1.0 indicates the project is cost-effective
- BCR < 1.0 indicates that although the project is not considered cost-effective based on the quantitative information provided, it may be cost-effective based on a review of the qualitative information provided.
- A negative BCR (< 0.0) indicates the project is not effective at reducing damages and losses.
   Anglysis Results & Click on a tab title to go direct

<u>Remember:</u> The BCR is one of seven factors that will be considered in grant proposal reviews; so a BCR less than 1.0 will not automatically remove a proposal from consideration

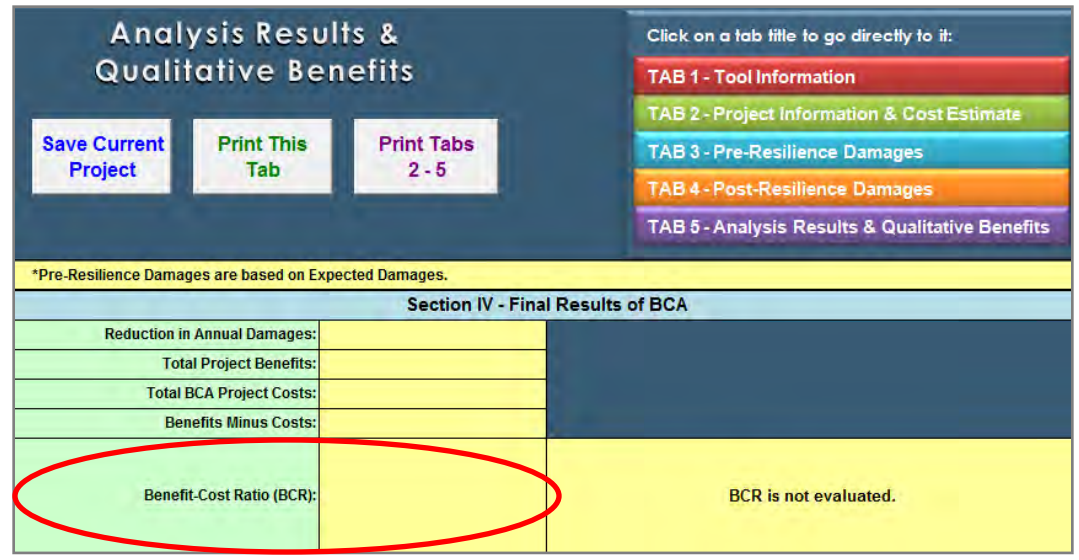

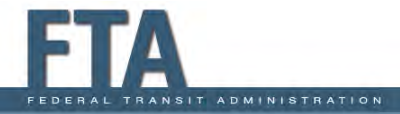

### TAB 5 – Section V: Qualitative Benefits

#### Qualitative Benefits

- Input Qualitative Benefits of the Proposed Project that are not reflected in the qualitative analysis portions of the tool
- Qualitative Benefits are other direct or indirect project benefits that cannot or have not been quantified in dollar value in other parts of the BCA, but would contribute to the general goal of sustainability of the facility or transit system to be protected.

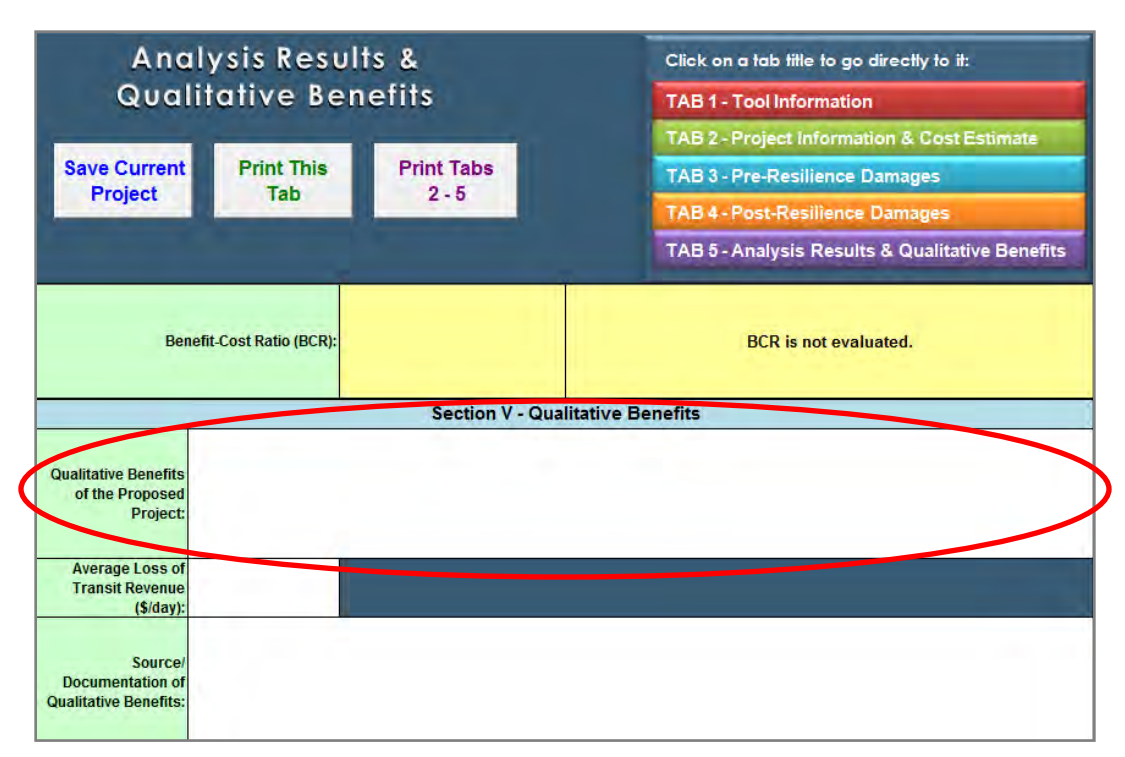

### TAB 5 – Section V: Average Daily Loss of Transit Revenue

Average Daily Loss of Transit Revenue

- Enter the estimated Average Loss of Transit Revenue to the transit agency in dollars per day due to a shutdown of the transit line or asset to be mitigated by the proposed resilience project.
- This input allows for accounting of lost revenue to the transit line and associated businesses due to a transit line shutdown.

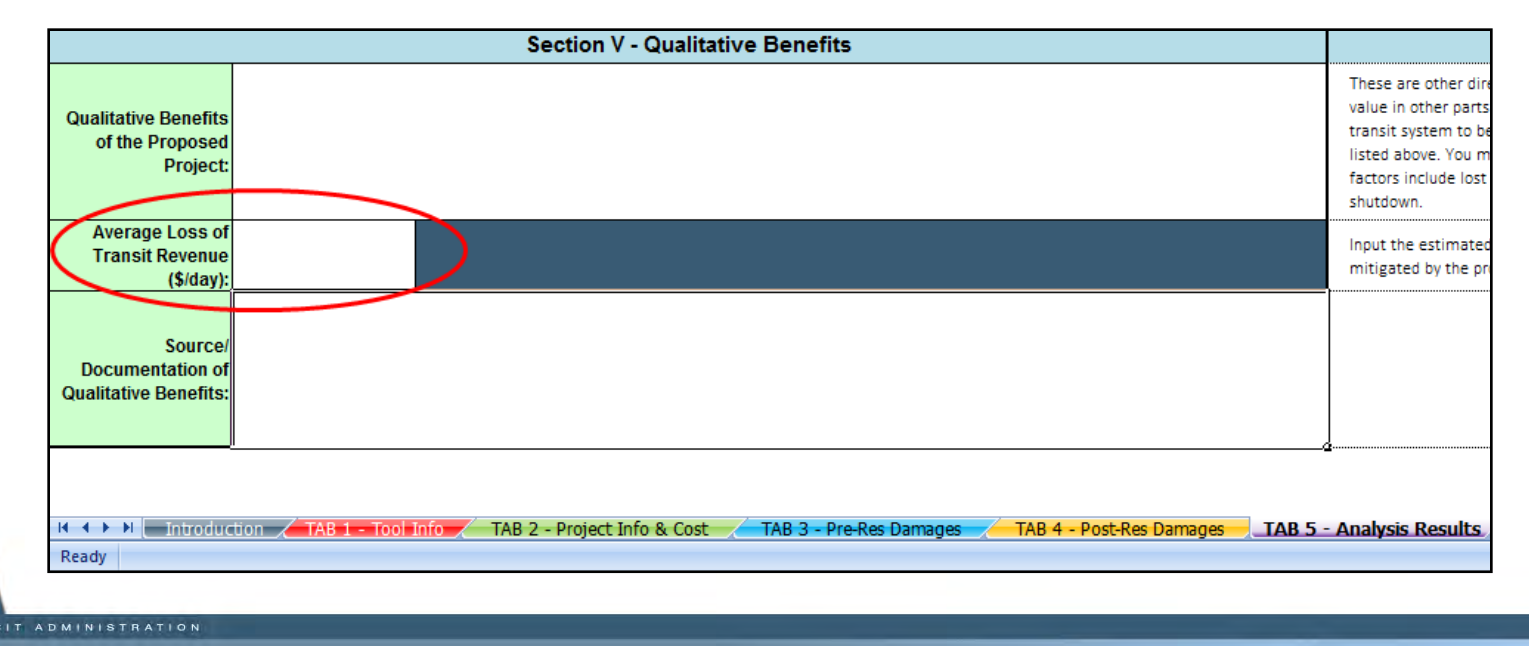

#### TAB 5 – Section V: Source of Qualitative Benefits

Source/Documentation of Qualitative Benefits

- Describe or list the Source/Documentation of Qualitative Benefits
  - Qualitative benefits may be documented using many of the sources listed for other damages and losses in the HMCE Tool, as well as non-engineering studies of societal and economic impacts
- Include copies of studies or reports with the source and methodology used to determine historic damages as separate attachments.

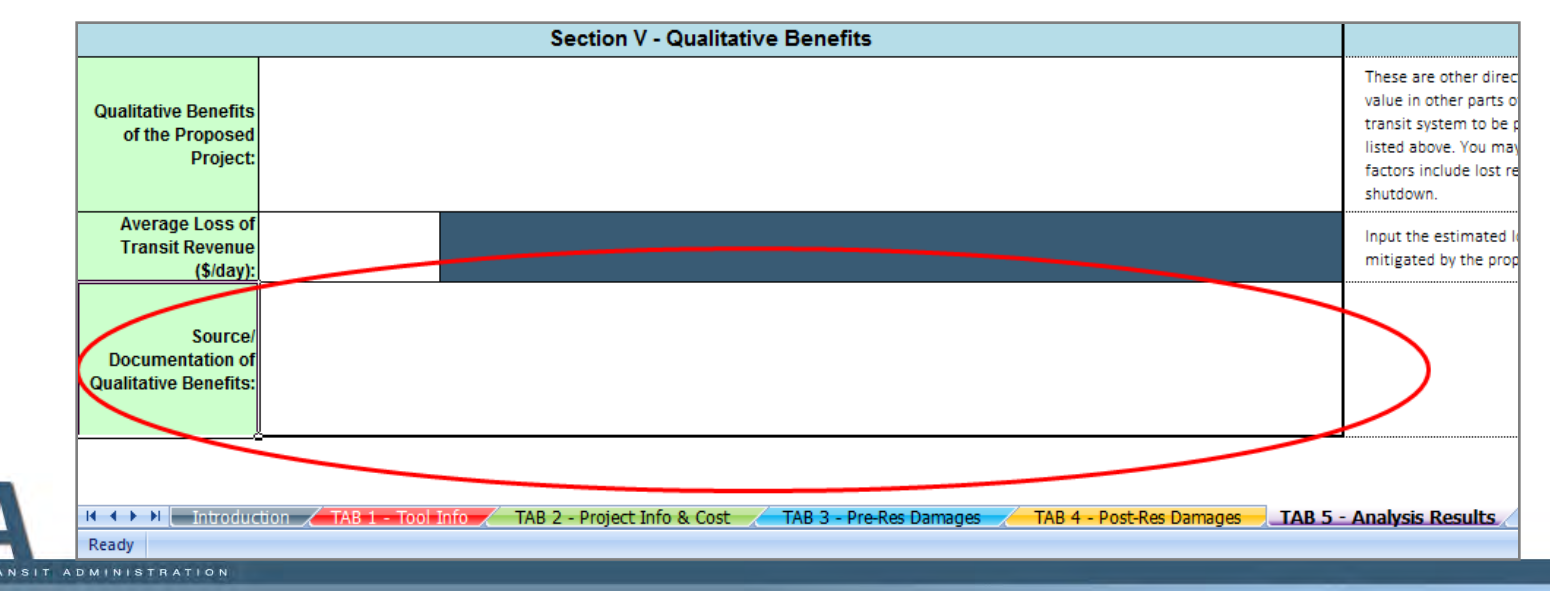

### **Questions and Answers**

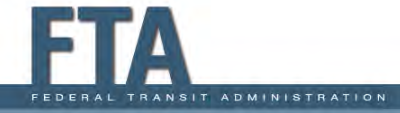